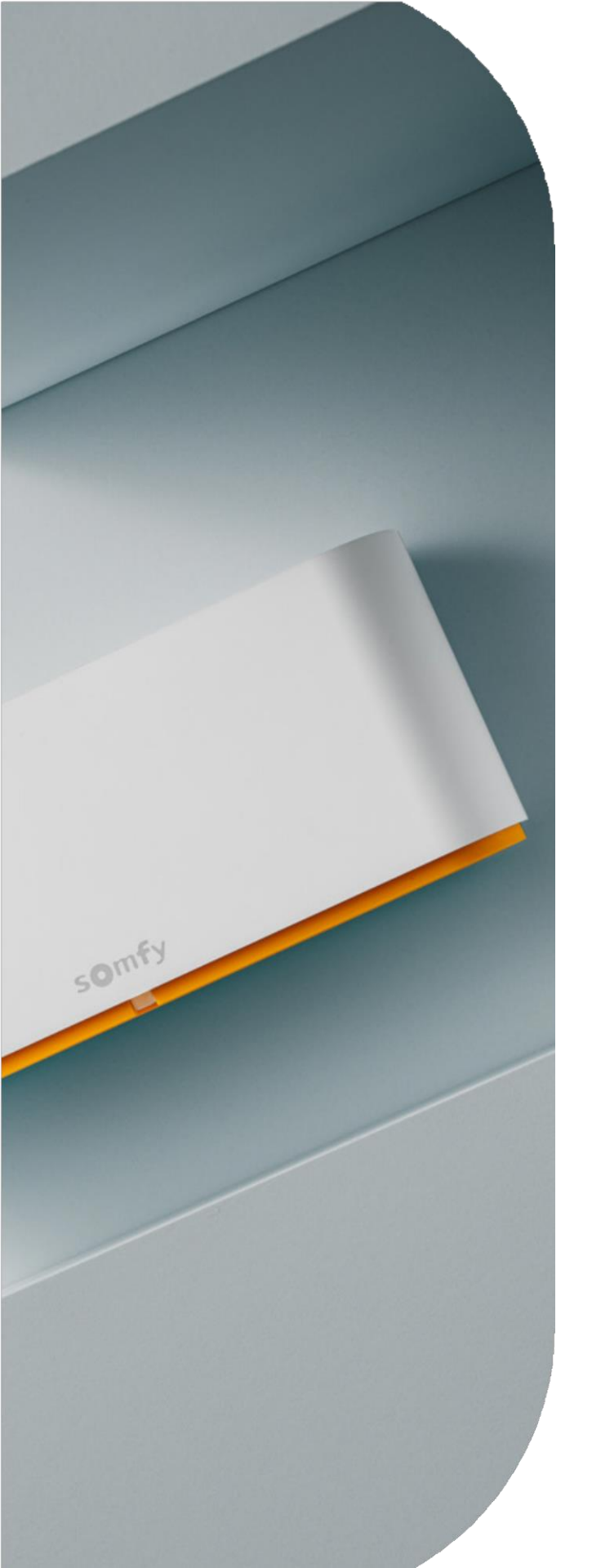

**B2B SOLUTIONS 2025** 

# Installer's Guide

Somfy Smart Shading Standalone Commissioning

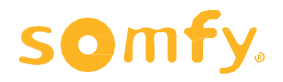

#### Smart Shading Motors

| Motor LED behaviours |  |
|----------------------|--|
| Motor program button |  |
|                      |  |

#### Ysia Control

| Navigating the Ysia control                                 | 03 |
|-------------------------------------------------------------|----|
| Controlling a motor or group with Ysia                      | 03 |
| Ysia control LED behaviours                                 | 04 |
| Ysia control battery compartment                            | 04 |
| Smart Shading Commissioning                                 |    |
| Considerations for Smart Shading commissioning              | 05 |
| Setting Motor End Limits                                    |    |
| Setting motor limits and binding the Ysia control           | 06 |
| Setting motor limits and detaching the Ysia control         | 08 |
| Setting motor end limits process flowchart                  | 10 |
| Binding an Ysia Control                                     |    |
| Binding an Ysia control to a motor with existing end limits | 11 |
| Binding an Ysia control process flowchart                   | 12 |
| Adjusting Motor Settings                                    |    |
| Adjusting motor end limits                                  | 13 |
| Adjusting motor rotation                                    | 15 |
| Adjusting motor settings process flowchart                  | 17 |
| Setting the 'my' Favourite Position on a Motor              | 18 |
| Setting the 'my' favourite position flow chart              | 19 |
| Setting a Group Channel(s)                                  |    |
| Copy/paste motors to a group channel                        | 20 |
| Copy/paste motors to a group channel process flow           | 21 |
| Pairing 2 or more motors to an Ysia 1 control               | 22 |

Pairing 2 or more motors to an Ysia 1 control process flow 24

# Summary

#### Setting Curtain End Limits

| Setting end limits on a Glydea Ultra + Zigbee module and binding an Ysia control                                                        | 25 |
|----------------------------------------------------------------------------------------------------|----|
| Setting end limits on a Glydea Ultra + Zigbee module process flowchart                                                                  | 27 |
| Adding a Glydea Zigbee module to a Glydea RTS curtain motor with existing end                                                           | 20 |
| limits and then binding an Ysia control                                                                                                 | 28 |
| Adding a Glydea Zigbee module to a Glydea RTS curtain motor with existing end limits and then binding an Ysia control process flowchart | 29 |
| TaHoma switch & Zigbee                                                                                                    |    |
| TaHoma switch & mesh network set-up considerations                                                                                      | 30 |
| Navigating the TaHoma by Somfy application                                                                                              | 31 |
| TaHoma switch Set Up                                                                                                    |    |
| Launch TaHoma by Somfy application and create a profile                                                                                 | 32 |
| Connect the TaHoma switch to power                                                                                                    | 32 |
| Connect the TaHoma switch to the internet                                                                                               | 33 |
| Create a TaHoma account or log in                                                                                                    | 33 |
| Adding Smart Shading actuators                                                                                                    | 34 |
| Adding Ysia controls                                                                                                    | 35 |
| Binding Ysia controls to Smart Shading equipment                                                                                        | 36 |
| Setting up the scenario launchers on the top of the hub                                                                                 | 37 |
| Troubleshooting tips when pairing Smart Shading equipment to a TaHoma switch                                                            | 38 |
| Steps to Factory Reset Smart Shading Equipment                                                                                          | 39 |

## **Smart Shading Motors**

### **LED Behaviours**

| LED Colour  | LED Behaviour                             | Explanation                                                                                          | Motor Type                                                |
|-------------|-------------------------------------------|----------------------------------------------------------------------------------------------------|-----------------------------------------------------------|
| *           | Static on                                 | The charger is plugged in, and the battery is fully charged.                                         | Zigbee WireFree Li-ion                                    |
| *           | Static for 2 seconds                      | The power is on/motor is awake.                                                                      | Zigbee WireFree Li-ion<br>Zigbee Wired                    |
|             | Blinking<br>[0.1s On – 0.4s Off]          | The charger is plugged in, and the battery is charging.                                              | Zigbee WireFree Li-ion                                    |
| <b>*</b> x1 | Flashed Once                              | An order was received from a bound control.                                                          | Zigbee WireFree Li-ion<br>Zigbee Wired<br>Zigbee WireFree |
|             | Blinking<br>[1s On – 1s Off]              | The motor is trying to join a network.                                                               | Zigbee WireFree Li-ion<br>Zigbee Wired<br>Zigbee WireFree |
|             | Blinking<br>[0.85s On – 0.1s Off]         | The motor is in programming mode.                                                                    | Zigbee WireFree Li-ion<br>Zigbee Wired<br>Zigbee WireFree |
|             | Blinking<br>[1s On – 1s off x 3 times]    | The motor cannot move [thermal protection, obstacle detection etc], check app for more details.      | Zigbee WireFree Li-ion<br>Zigbee Wired<br>Zigbee WireFree |
| <b>₩</b> x1 | Flashing once                             | An order was received from a control. The motor can move, but the current position is out of limits. | Zigbee WireFree Li-ion<br>Zigbee Wired<br>Zigbee WireFree |
| <b>*</b> x3 | Flashing 3 times<br>[upon movement order] | An order was received from a bound control <b>and</b> the battery is low.                            | Zigbee WireFree Li-ion<br>Zigbee WireFree                 |

### **Program Button**

#### Press and hold the program button:

- **1 Jog:** Motor is in programming mode.
- **2 Jogs:** Motor is detached from a mesh network; programmed end limits remain; motor is in discovery mode.
- **3 Jogs:** Motor is factory reset.
- 4 Jogs: Motor software will restart (please allow up to 5 minutes for the restart to complete).

WARNING: If the program button on the motor head is held for more than 20 seconds, the motor will go into recovery mode and cannot be recovered or used.

# **Ysia Control**

## **Navigating the Ysia Control**

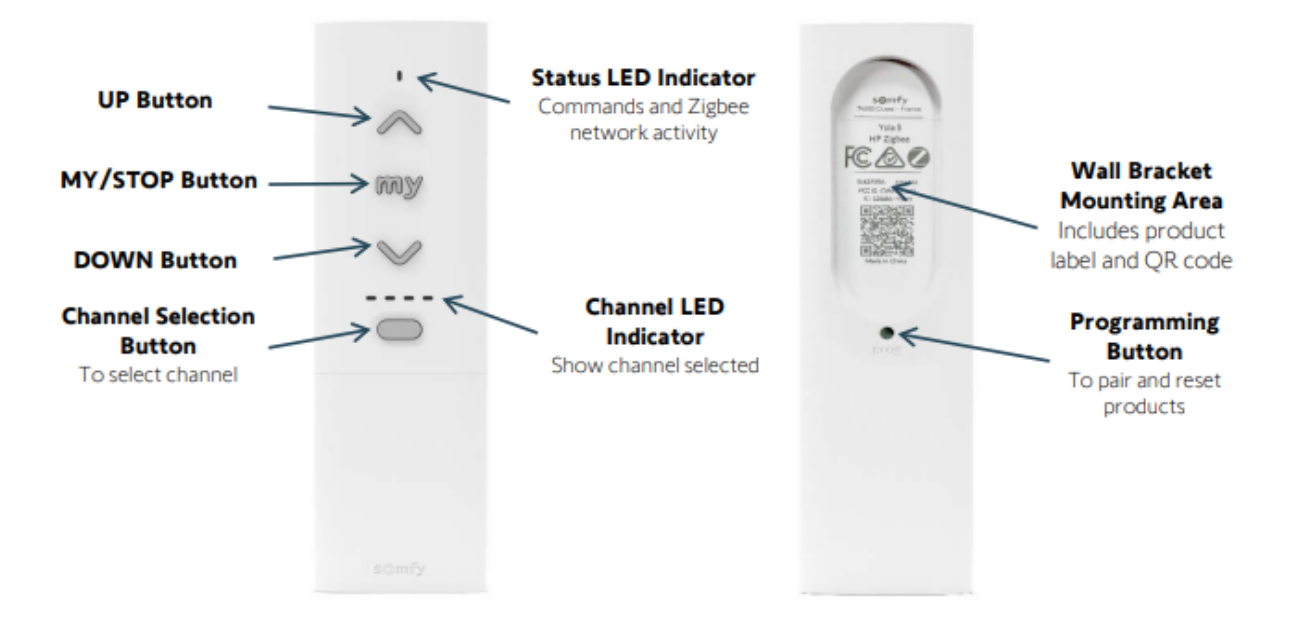

## **Controlling a Motor or Group with Ysia**

#### UP Button:

Used to raise, open or tilt

- Short Press: Sends motor to the upper limit/open position
- Long Press: Moves tilting motors up, release to stop

**NOTE:** PRESS & HOLD for desired length of travel.

#### MY/STOP Button:

Used to stop motor movement or move to previously saved 'my' position

- Single Press: Stops the motor during movement
- Quick Double Press: Moves motor to 'my' position

#### **DOWN Button:**

Used to lower, close, or tilt

- Short Press: Sends motor to the lower limit/closed position
- Long Press: Moves tilting motors down, release to stop

**NOTE:** PRESS & HOLD for desired length of travel.

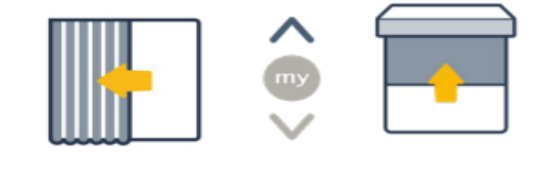

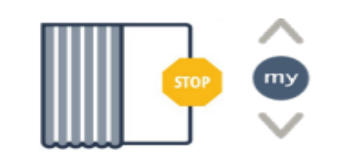

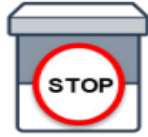

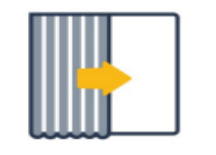

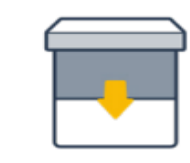

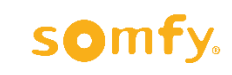

# **Ysia Control**

## **Smart Shading Ysia Control LED Behaviours**

| LED INDICATORS | LED OPERATION     | LED TYPE     | INDICATION                                                                                 |
|----------------|-------------------|--------------|--------------------------------------------------------------------------------------------|
|                | Blinking          | VERIFICATION | Remote is sending a command                                                                |
| STATUS LED:    |                   | VERIFICATION | Confirmation of setting applied to the motor                                               |
|                | Quick<br>Blinking | SETTING      | Remote in Setting Mode with a paired motor                                                 |
|                | Blinking          | SETTING      | Remote is in scanning mode in a Somfy<br>Zigbee solution - polling to pair motors          |
|                | Blinks<br>3 times | WARNING      | Error with setting or sending a command<br>NOTE: Check for low battery level in the remote |
| CHANNEL LED:   | Solid             | VERIFICATION | Indicate the selected channel<br>NOTE: Channel 5 is indicated by 4 solid channel LEDs.     |

## **Ysia Control Battery Compartment**

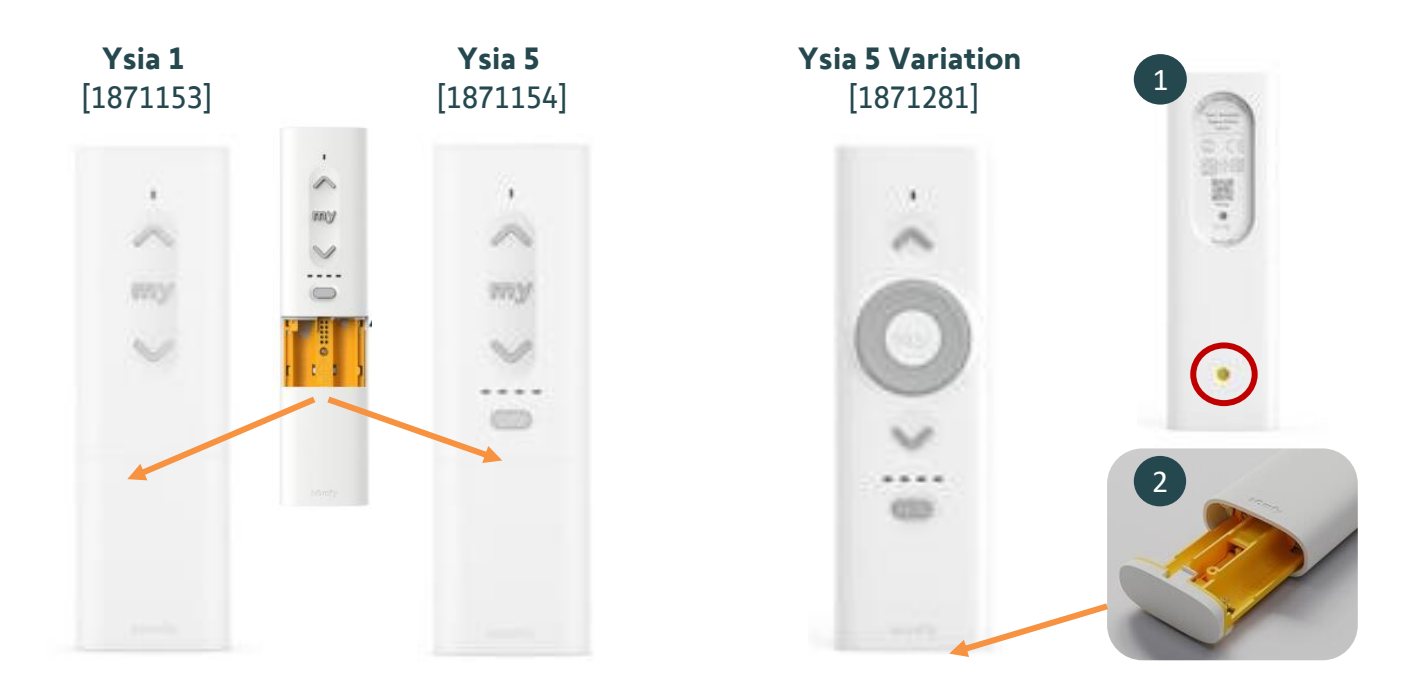

# somfy.

## **Considerations for Smart Shading Commissioning**

| Comissioning Action                                                         | Standalone (Motor & Ysia Control Only) | TaHoma pro App |
|-----------------------------------------------------------------------------|----------------------------------------|----------------|
| Set motor end limits                                                        | $\checkmark$                           | $\checkmark$   |
| Change motor rotation                                                       | $\checkmark$                           | $\checkmark$   |
| Set and change 'my' favourite position                                      | $\checkmark$                           | $\checkmark$   |
| Adjust motor end limits                                                     | $\checkmark$                           | $\checkmark$   |
| Pair 2 or more motors to 1 channel                                          | $\checkmark$                           | $\checkmark$   |
| Copy/paste motors to a group channel                                        | $\checkmark$                           | $\checkmark$   |
| Bind and detach Ysia controls from a motor without adjusting the end limits | $\checkmark$                           | $\checkmark$   |
| Factory reset motors                                                        | $\checkmark$                           | $\checkmark$   |
| Delete 'my' favourite position                                              | x                                      | $\checkmark$   |
| Change motor speed                                                          | x                                      | $\checkmark$   |
| Adjust soft start/soft stop speed                                           | x                                      | $\checkmark$   |
| Turn off soft start/soft stop                                               | x                                      | $\checkmark$   |
| View WireFree battery level                                                 | x                                      | $\checkmark$   |
| Name/personalise the motor name                                             | x                                      | $\checkmark$   |
| Connect to the motor via Bluetooth                                          | x                                      | $\checkmark$   |

- All Somfy Smart Shading tubular motors require a motor plate (sold separately). The motor plate is dependent on the bracket system being used. Refer to <u>somfypro.com.au</u> for details.
- Zigbee 3.0 radio range is 7m (in room). In standalone, each motor(s) + Ysia control has a direct connection. There is no Zigbee mesh network. A mesh network is only created with a main controller (i.e., TaHoma switch home automation system). To extend the Zigbee 3.0 radio range, a TaHoma switch + Somfy trusted repeaters are required.
- In a standalone set up (motor and Ysia controls only), the Ysia remote control cannot be paired with third party Zigbee 3.0 equipment. To control third party Zigbee 3.0 equipment, a TaHoma switch hub is required.
- Apple HomeKit compatibility with Somfy Smart Shading equipment is achievable with a TaHoma switch hub only.
- In standalone commissioning, ensure the motor and Ysia control are within 60cm of each other for an ideal pairing experience.
- Do not rush the process. Watch both the LED on the remote, the motor LED, and jogs to validate your set up.
- Once motor is set, wait up to 15 seconds for the process to complete prior to testing/trying to control the blind.

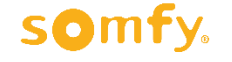

## Setting the Motor Limits and Binding the Ysia Control

#### Pre-start checklist:

- Ensure the motor and Ysia control are factory reset.
- For an ideal pairing experience, ensure the motor and Ysia control are within 60cm of each other (more than 1.5 m apart will impact the pairing experience).
- Do not rush the process. Watch both the LED on the remote, the motor LED, and jogs to validate your set up.
- If you rush, skip a step and/or the equipment doesn't behave as it should, reset both the motor and control and restart the process.
- For AC motors, ensure the motor is plugged in to power. For WireFree motors, ensure the motor has been fully charged.

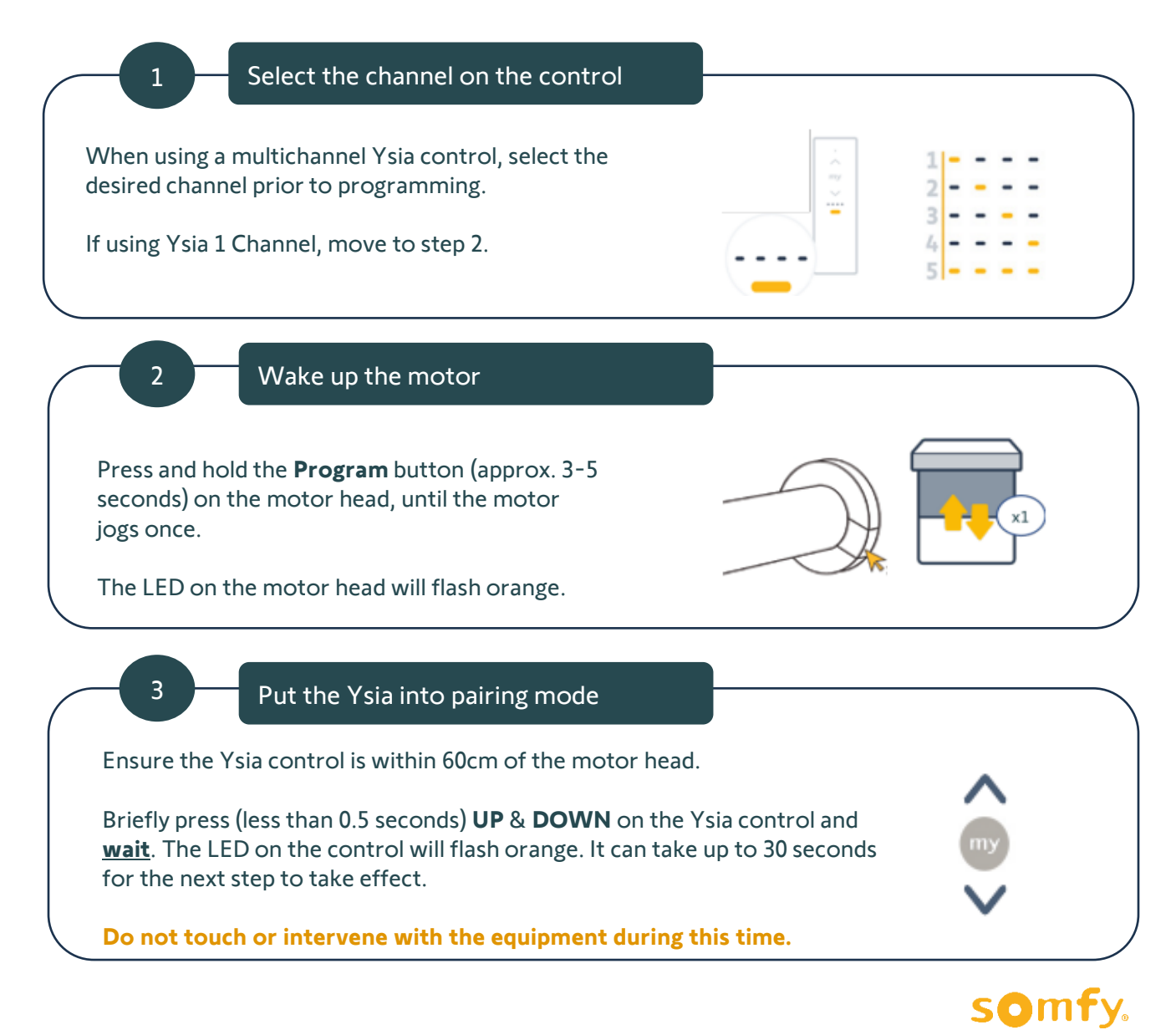

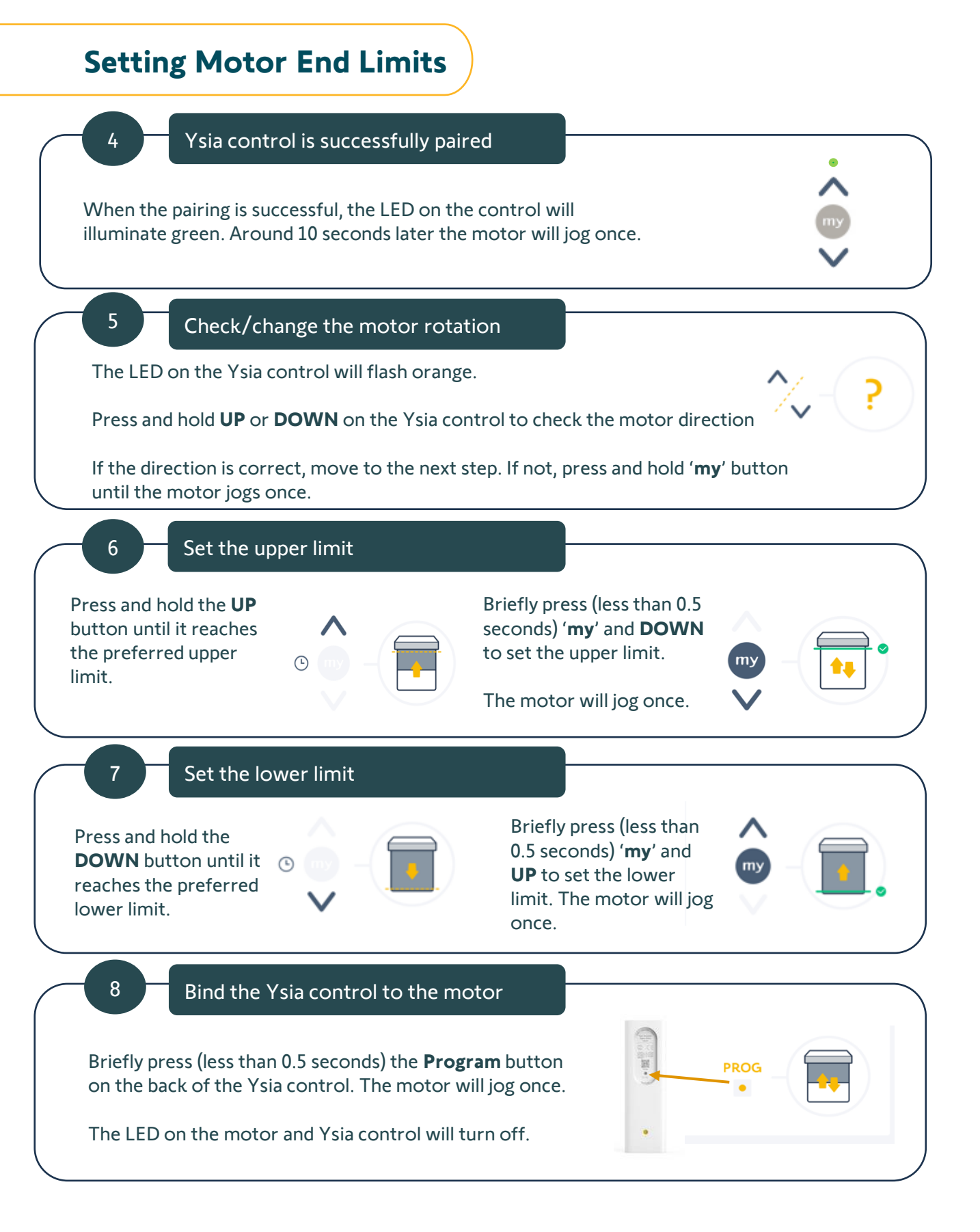

somfy.

# **Setting Motor End Limits**

## Setting the Motor Limits and Detaching the Ysia Control

#### Pre-start checklist:

- Ensure the motor and Ysia control is factory reset.
- For an ideal pairing experience, ensure the motor and Ysia control are within 60 cm of each other (more than 1.5 m apart will impact the pairing experience).
- Do not rush the process. Watch both the LED on the remote, the motor LED, and jogs to validate your set up.
- If you rush, skip a step and/or the equipment doesn't behave as it should, reset both the motor and control and start the process again.
- For AC motors, ensure the motor is plugged in to power. For WireFree motors, ensure the motor has been fully charged.

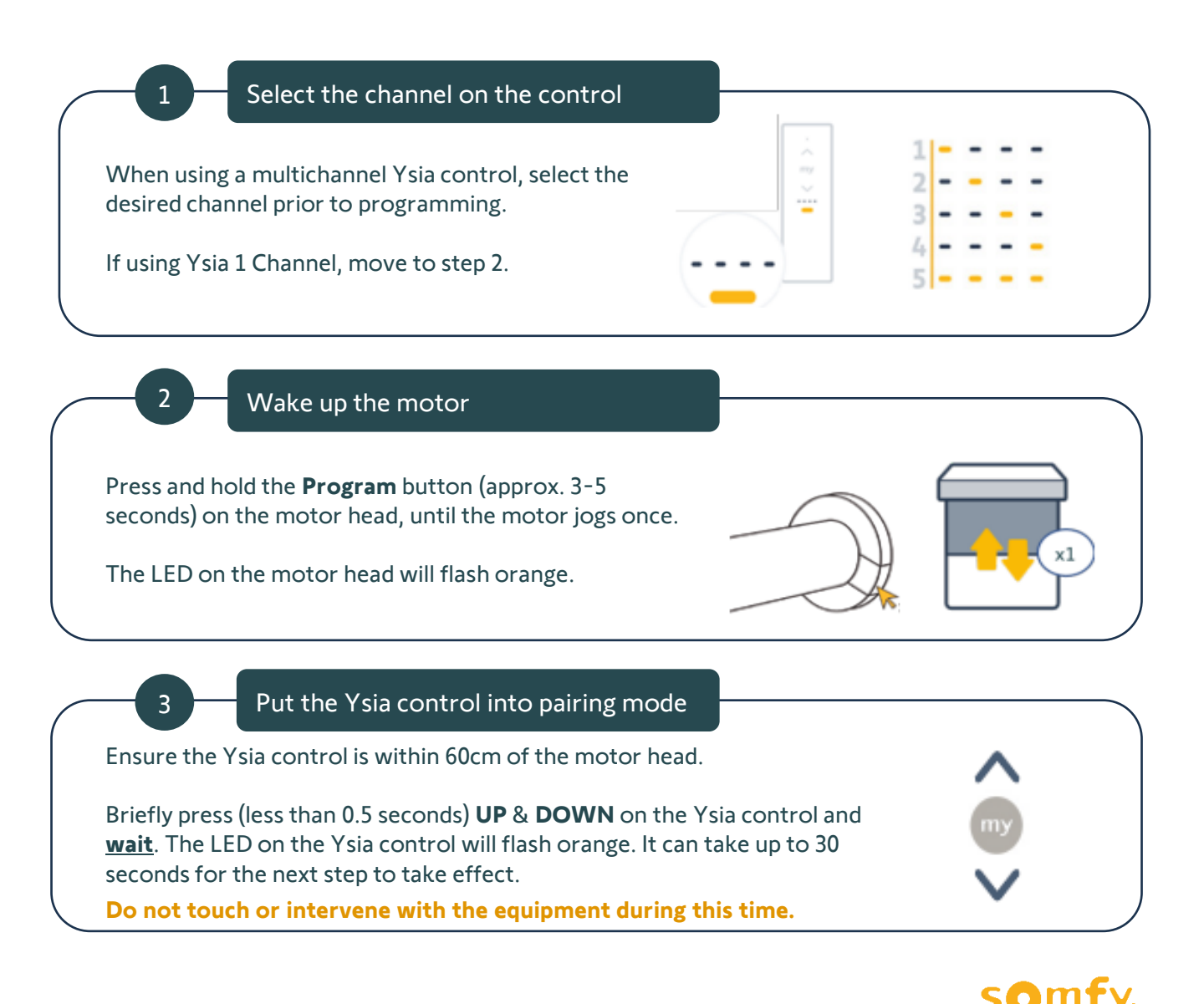

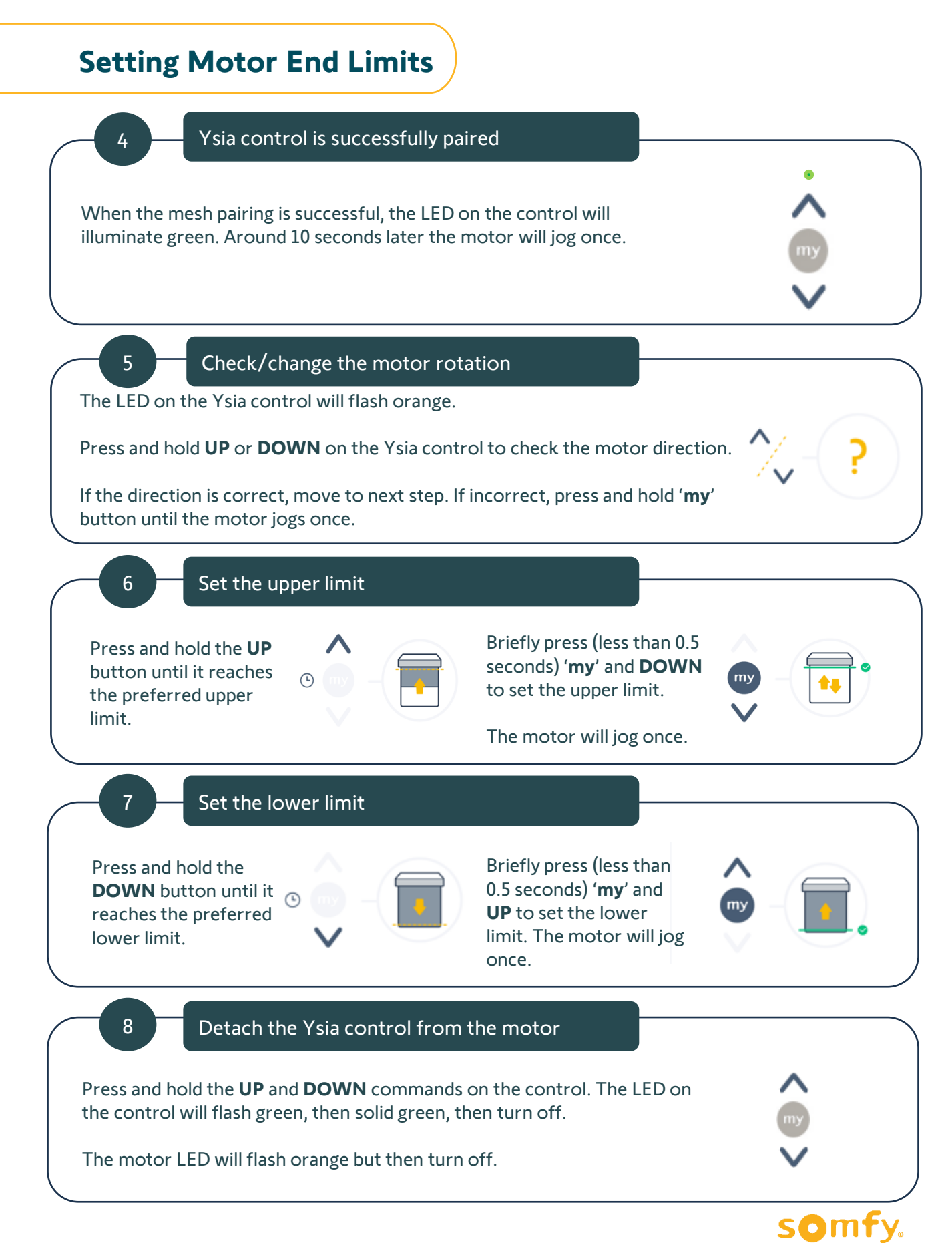

# **Setting Motor End Limits**

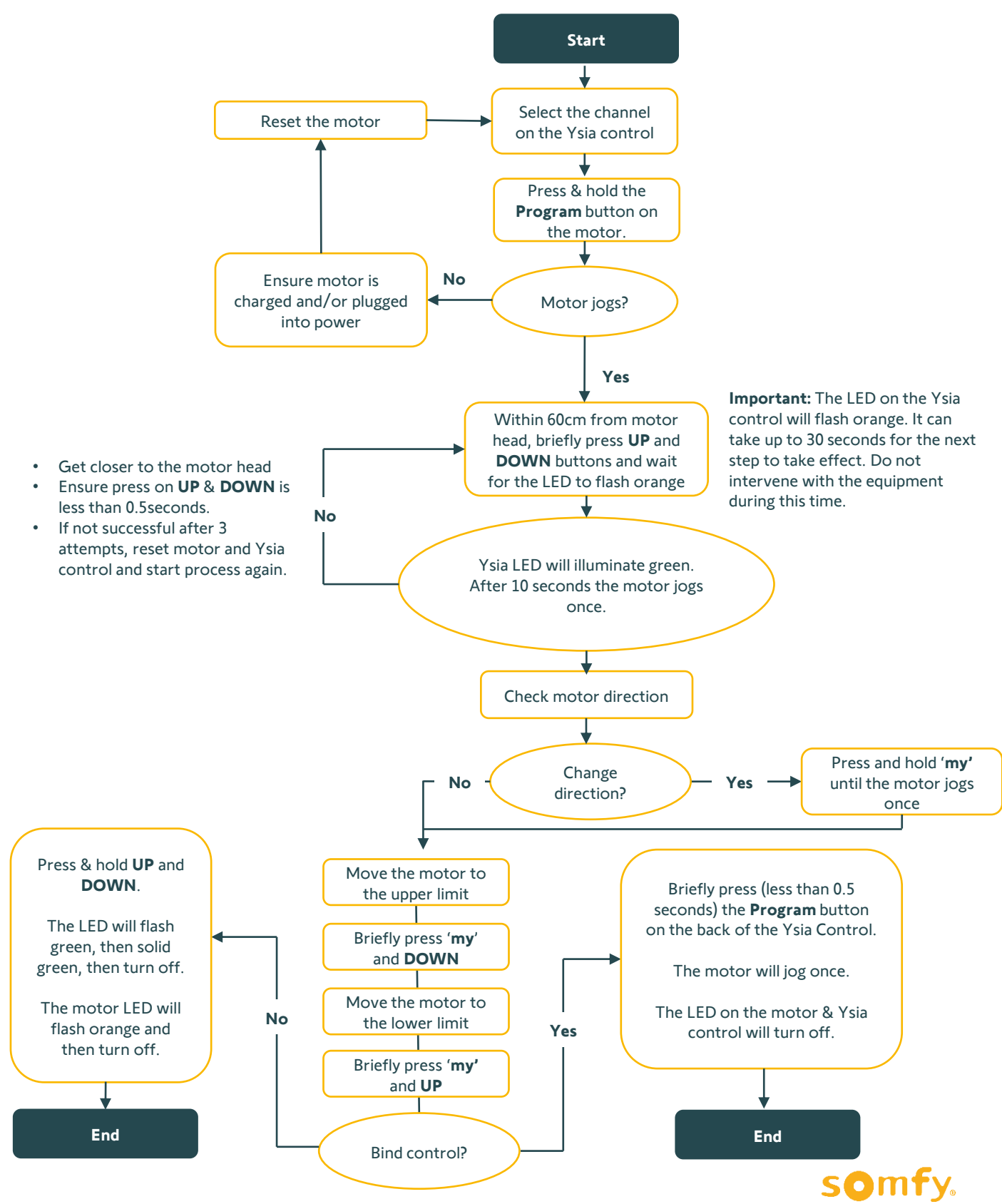

**10** Somfy Smart Shading Standalone Comissioning – Installer's Guide

# **Binding an Ysia Control**

## Binding an Ysia Control to a Motor with Existing End Limits

#### Pre-start checklist:

- Ensure the individual motor(s) end limits are set.
- Ensure there is <u>no</u> Ysia control bound to the motor. Ensure the Ysia control is reset before commencing the below steps. Refer to page 40 for instructions on resetting the Ysia control.

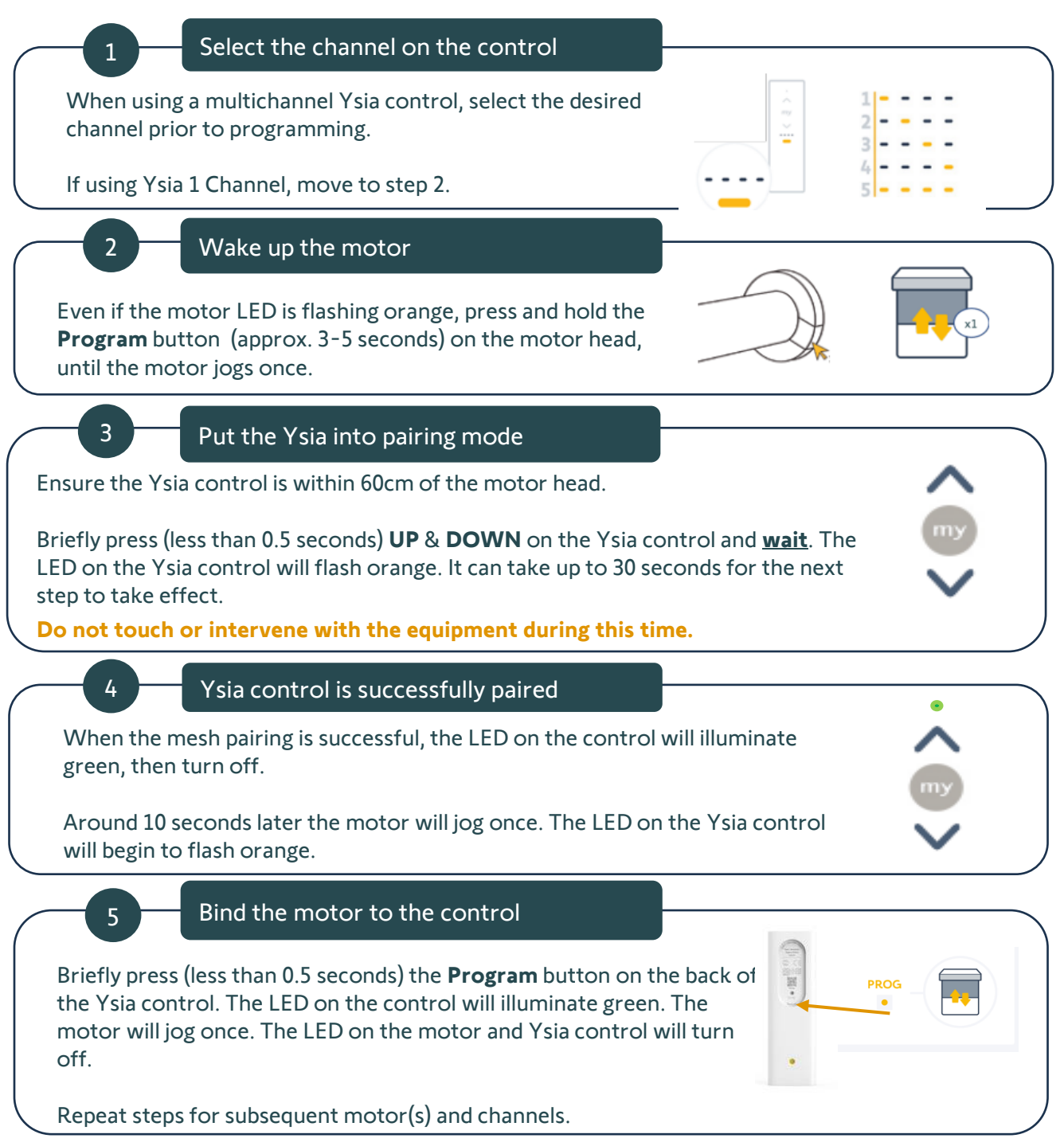

somty

#### **11** Somfy Smart Shading Standalone Comissioning – Installer's Guide

# **Binding an Ysia Control**

## Binding an Ysia Control to a Motor with Existing End Limits

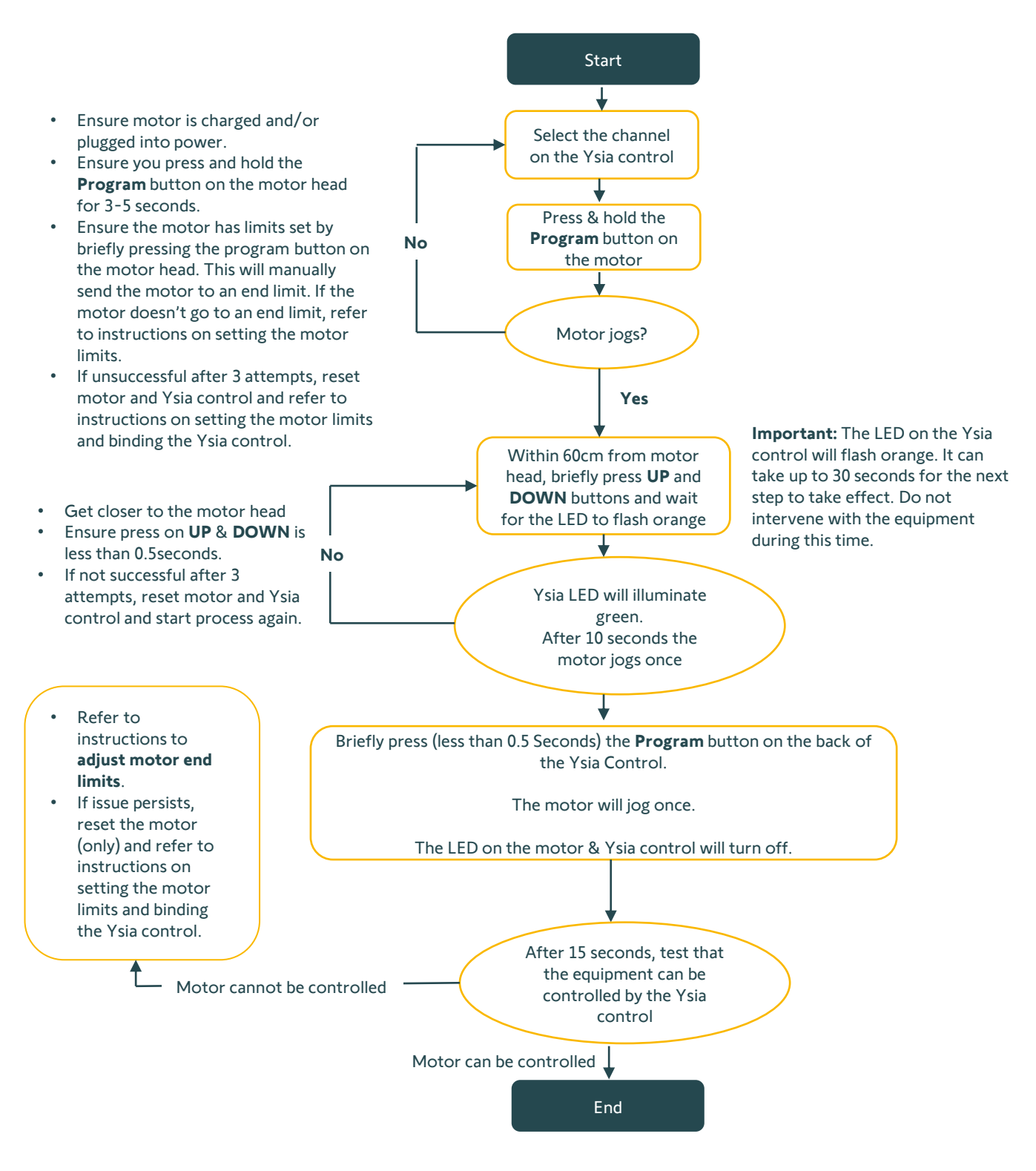

somty

# **Adjust Motor End Limits**

## Adjusting the End Limit(s) to a Motor

#### Pre-start checklist:

- Ensure the individual motor(s) end limits are set.
- Ensure the Ysia control is bound to the motor.

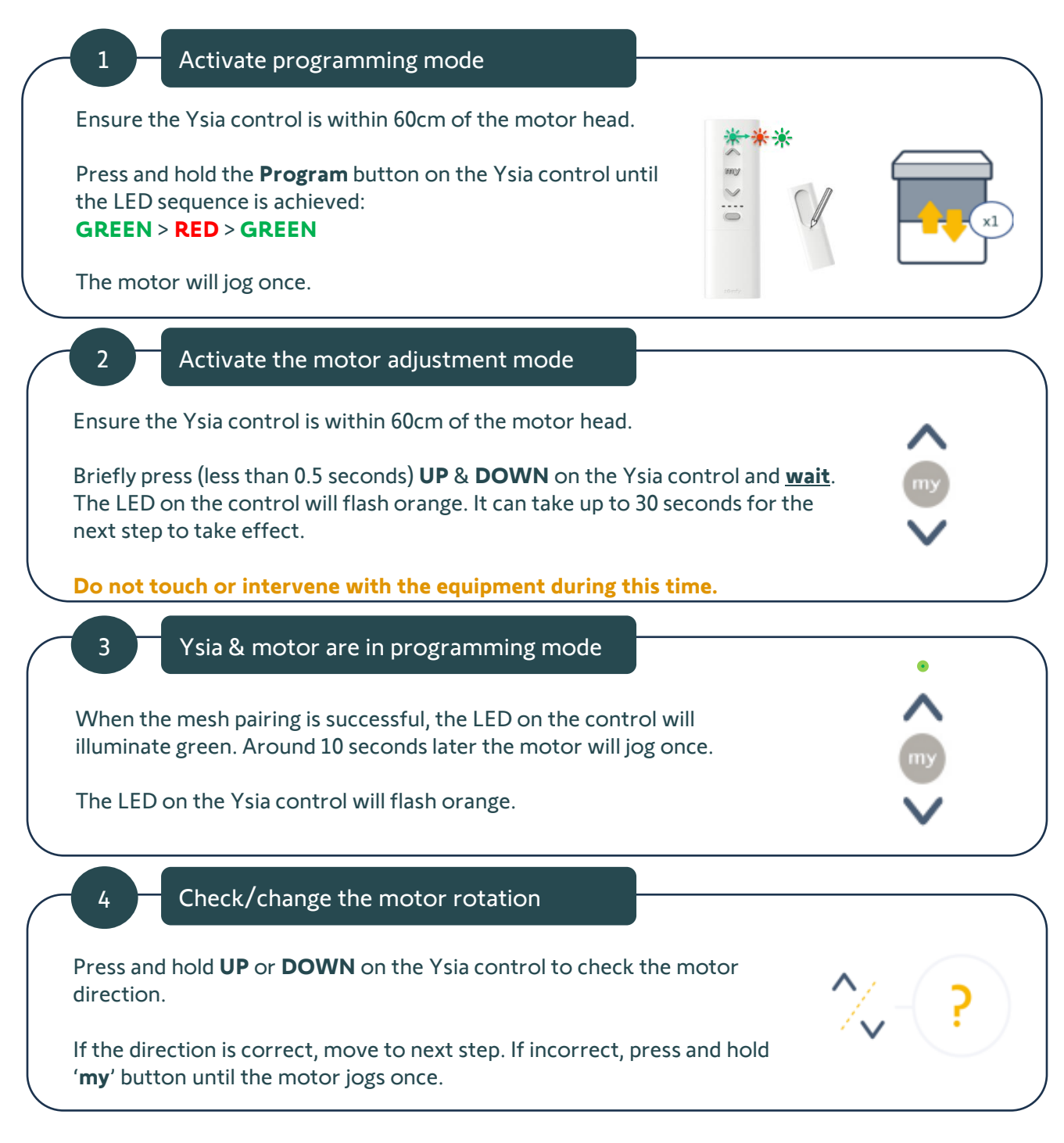

# **Adjust Motor End Limits**

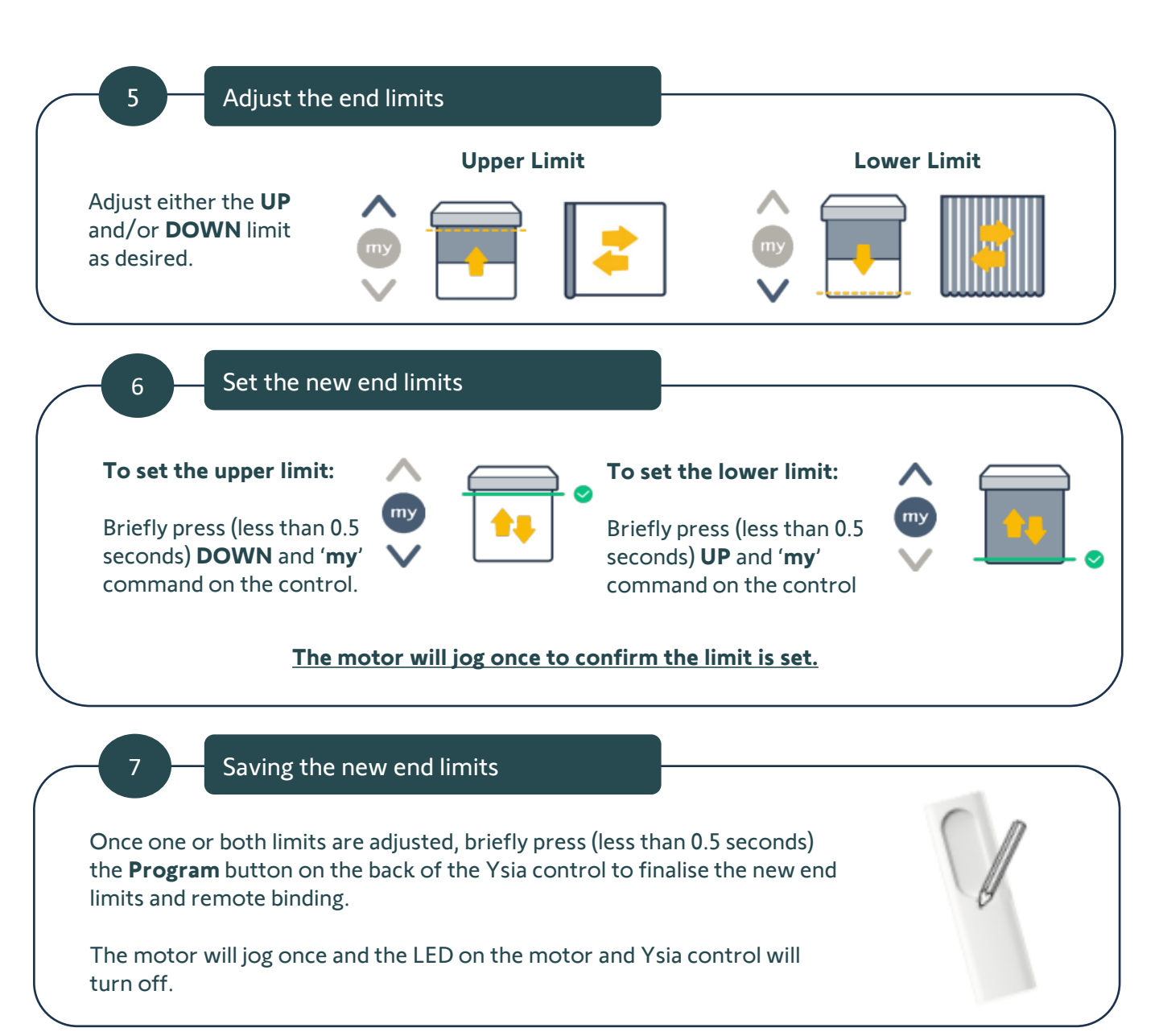

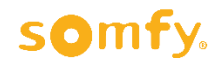

# **Adjust Motor Rotation**

## Adjusting the Rotation Direction on a Motor with End Limit(s)

#### **Pre-start checklist:**

- Ensure the individual motor(s) end limits are set.
- Ensure the Ysia control is bound to the motor.

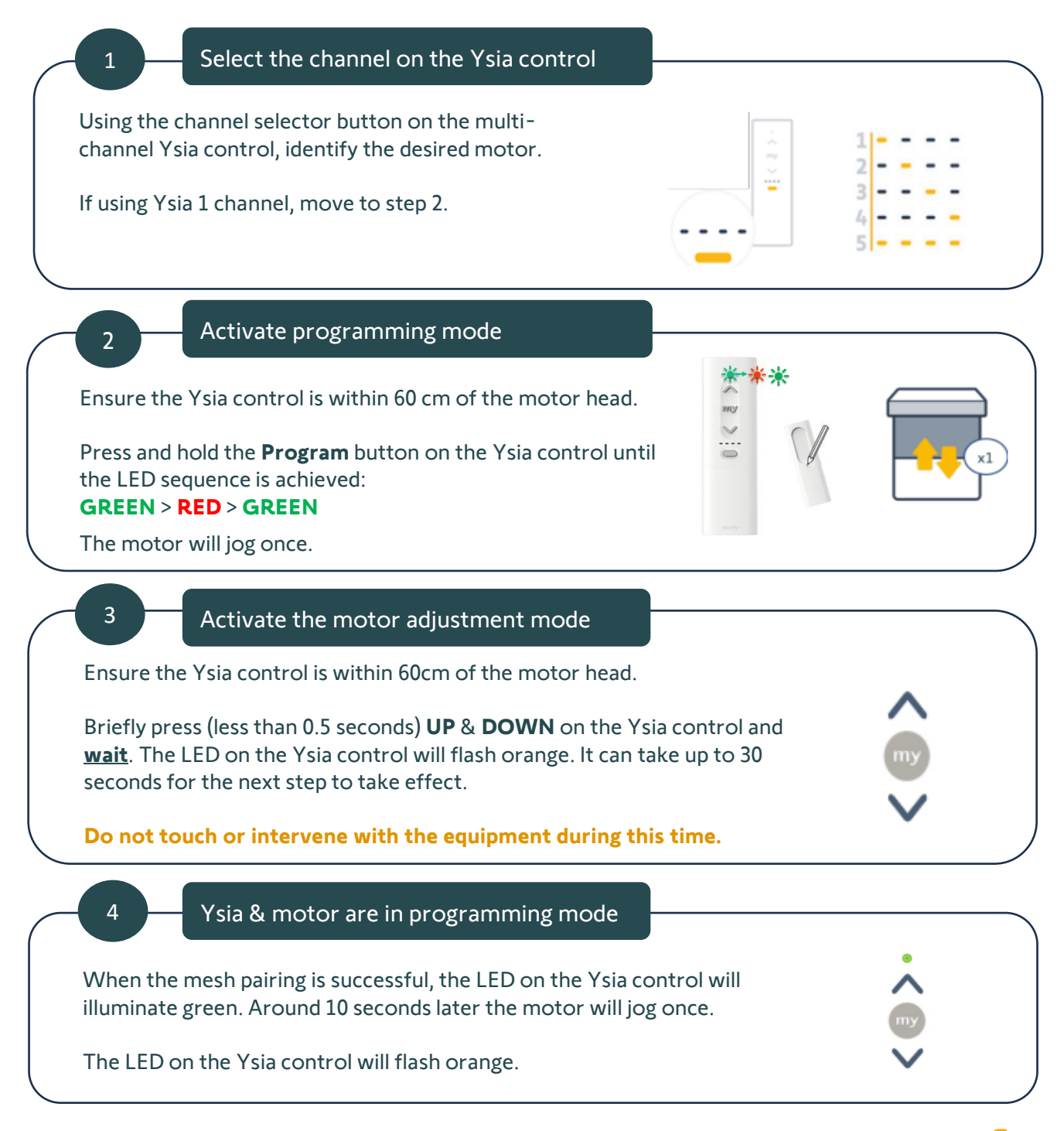

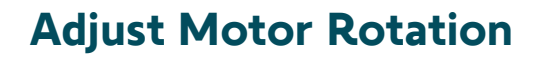

5

6

#### Change the motor rotation

The LED on the Ysia control will flash orange.

Press and hold the 'my' button until the motor jogs once.

Briefly press (less than 0.5 seconds) the **Program** button on the back of the Ysia control to finalise the motor rotation and remote binding.

Finalise the adjustment and bind the Ysia control

The motor will jog once and the LED on the motor and Ysia control will turn off.

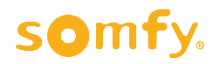

# **Adjust Motor Settings**

## Adjust Motor End Limits (and/or) Change Motor Rotation

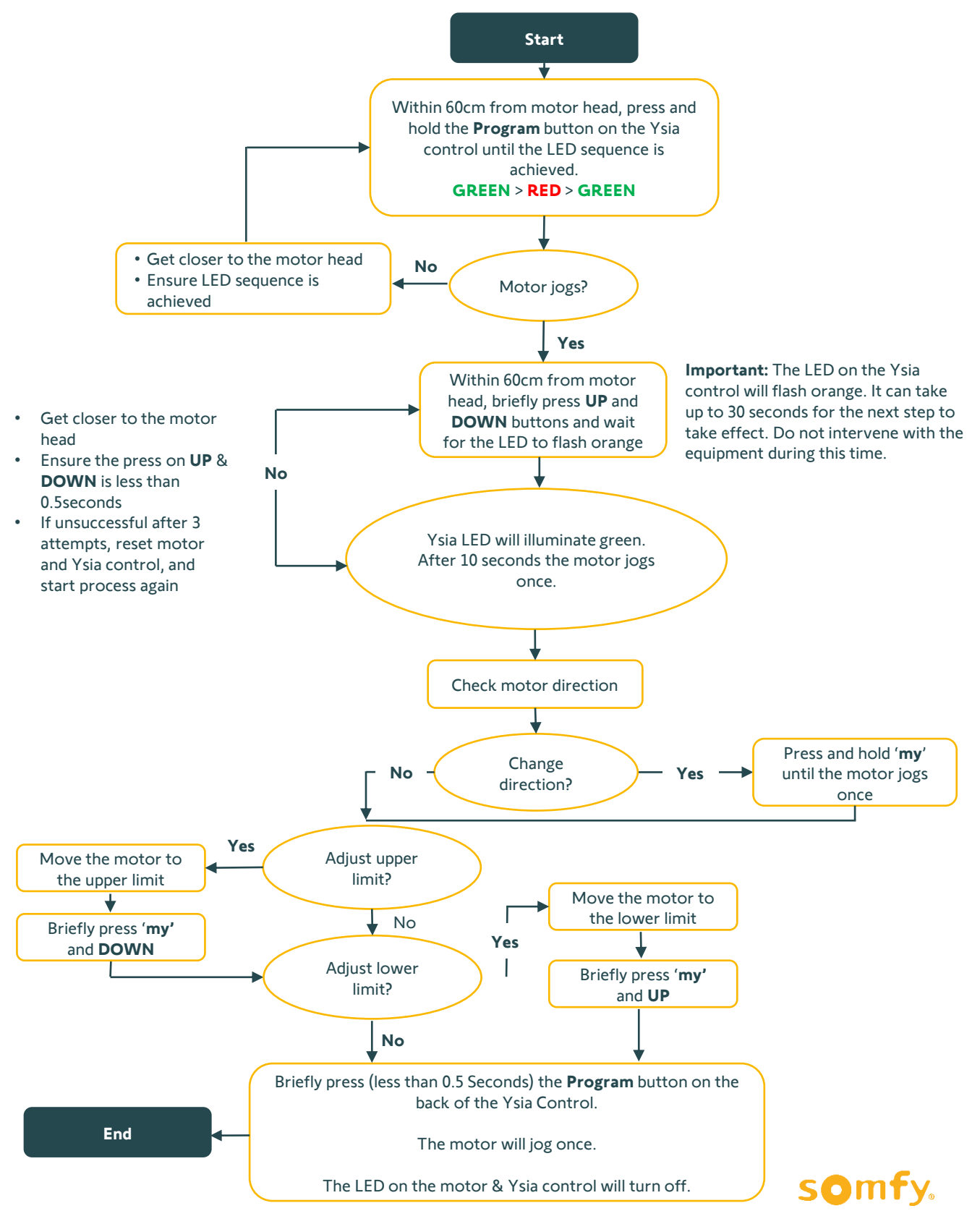

# 'my' Favourite Position

## Setting the 'my' Favourite Position on a Motor

#### Pre-start checklist:

• Ensure the motor is in 'User Mode' meaning limits are set and control is paired.

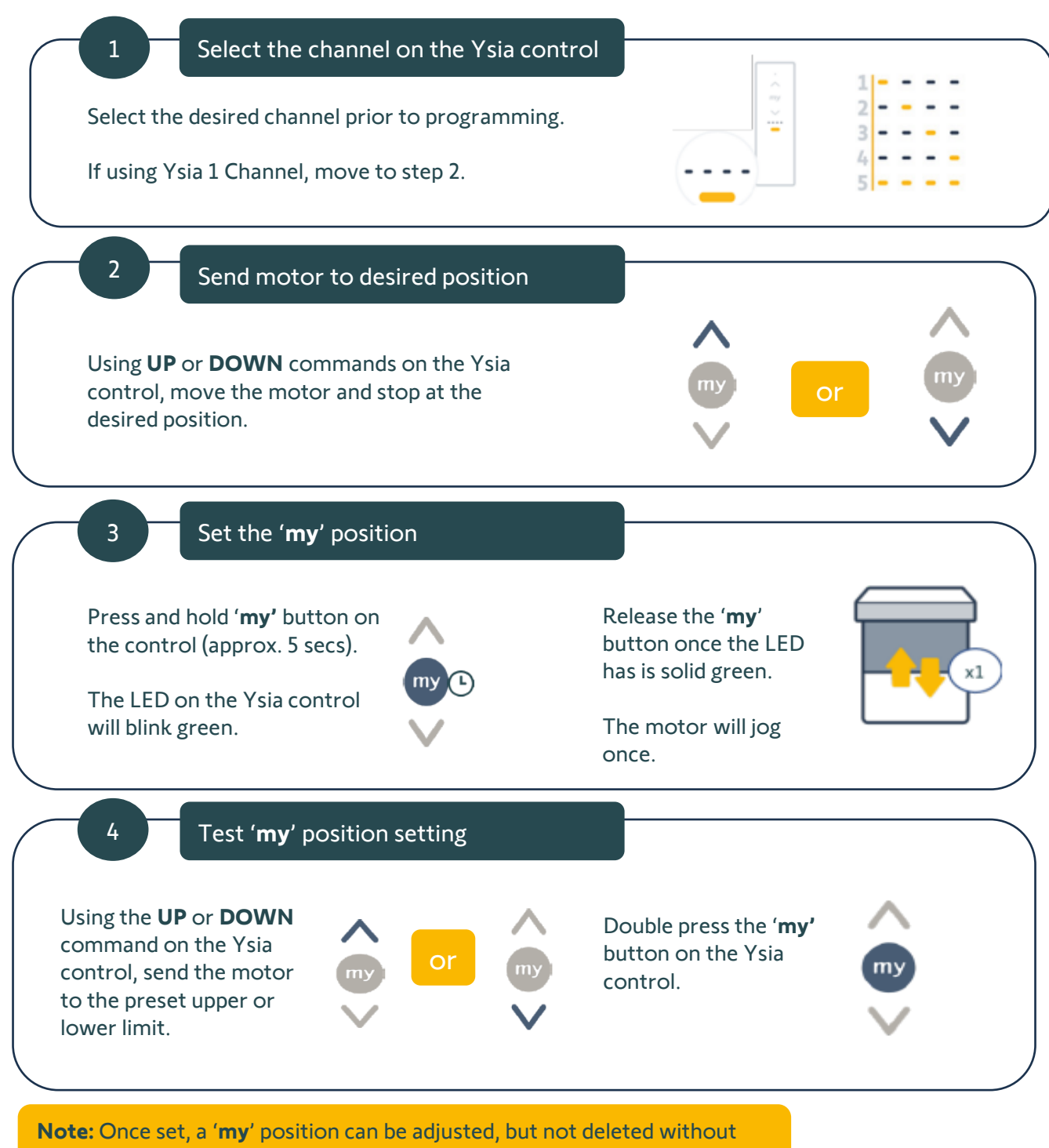

factory resetting the motor or using TaHoma pro application.

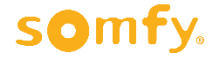

# 'my' Favourite Position

## Setting the 'my' Favourite Position on a Motor

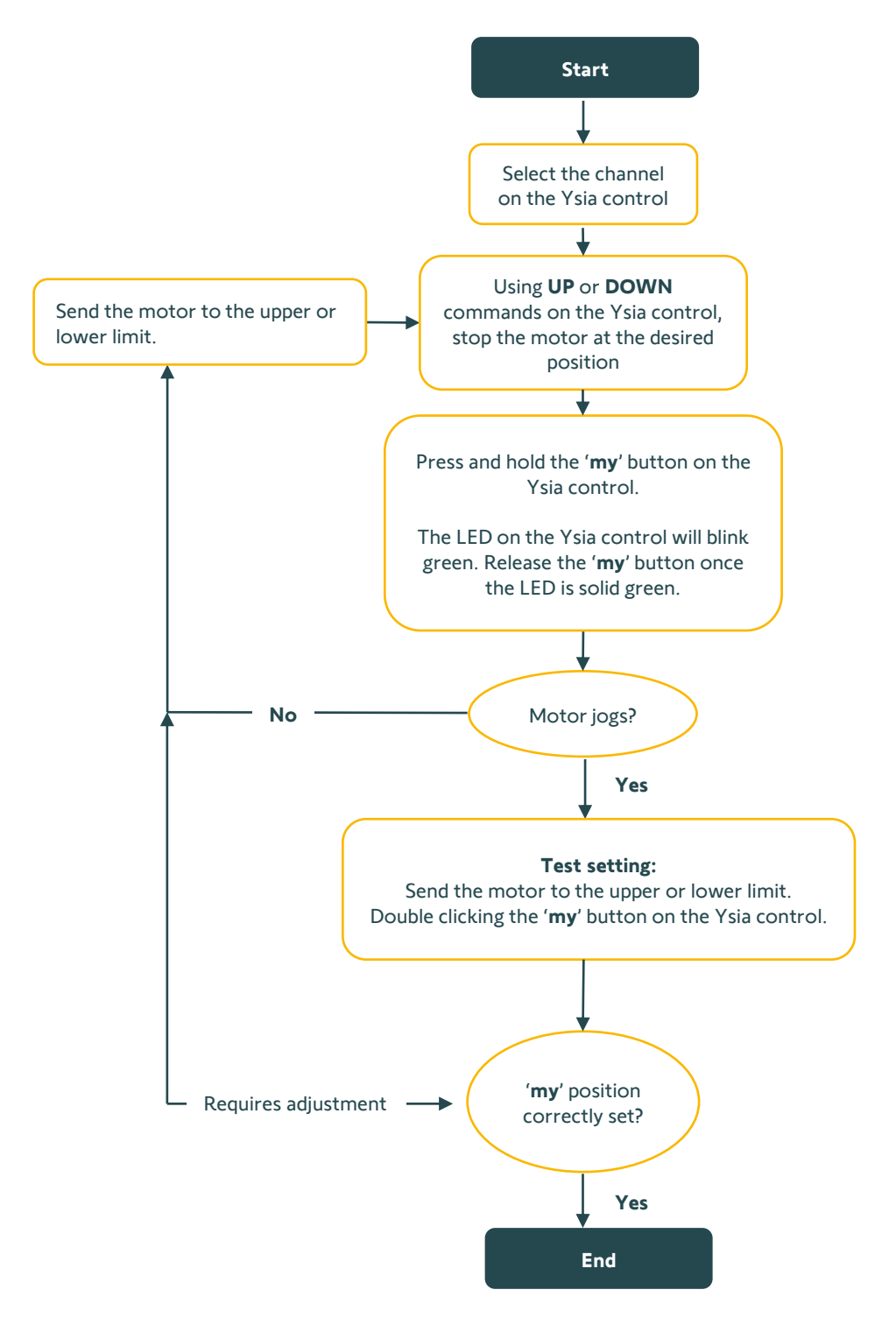

somfy.

# **Group Channel**

## Copy/paste Motors to a Group Channel Using a Multichannel Ysia

#### Pre-start checklist:

• Ensure the individual motor limits are set to the individual multichannel Ysia control channels.

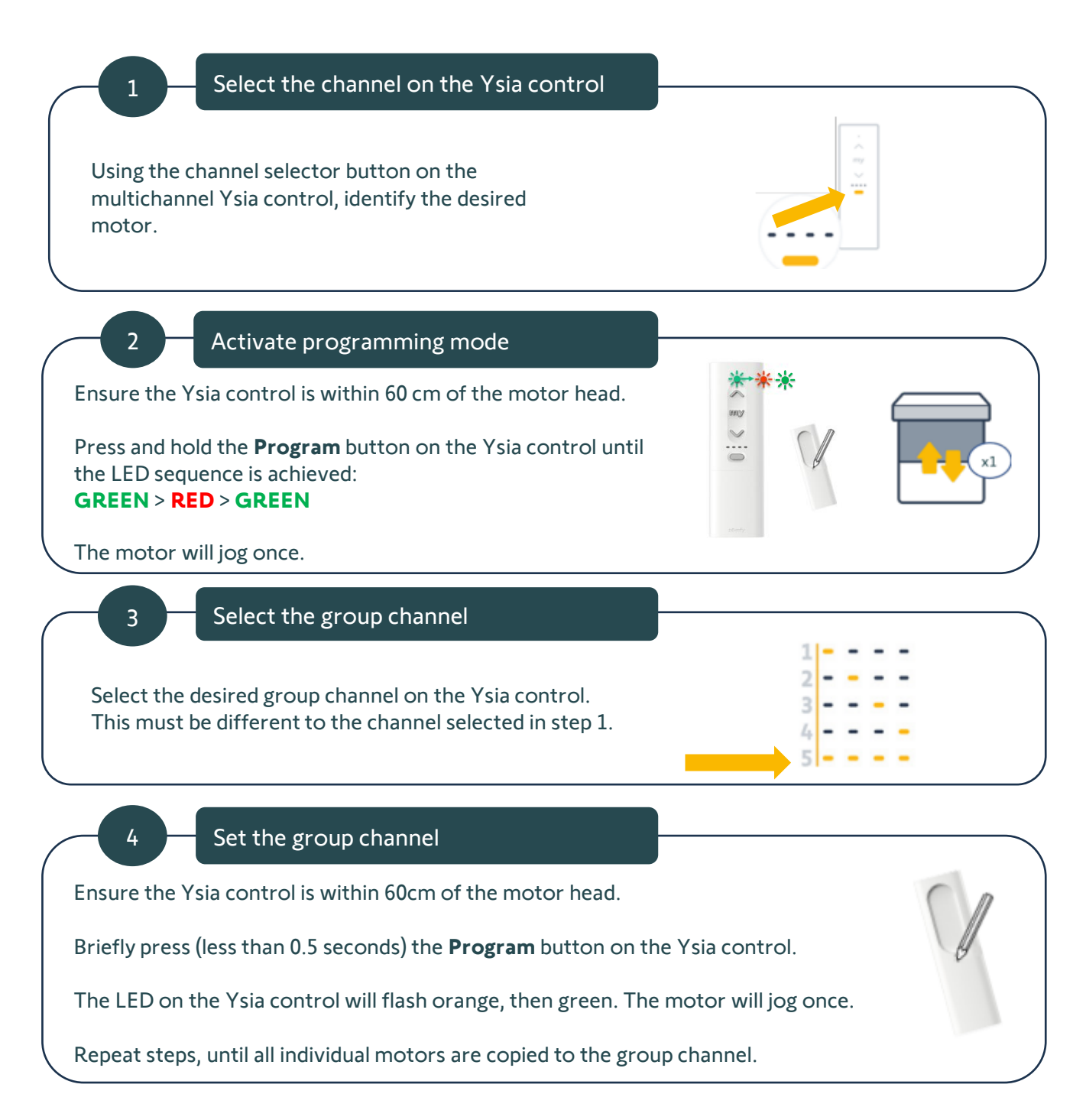

## **Group Channel**

Copy/Paste Motors to a Group Channel Using a Multichannel Ysia

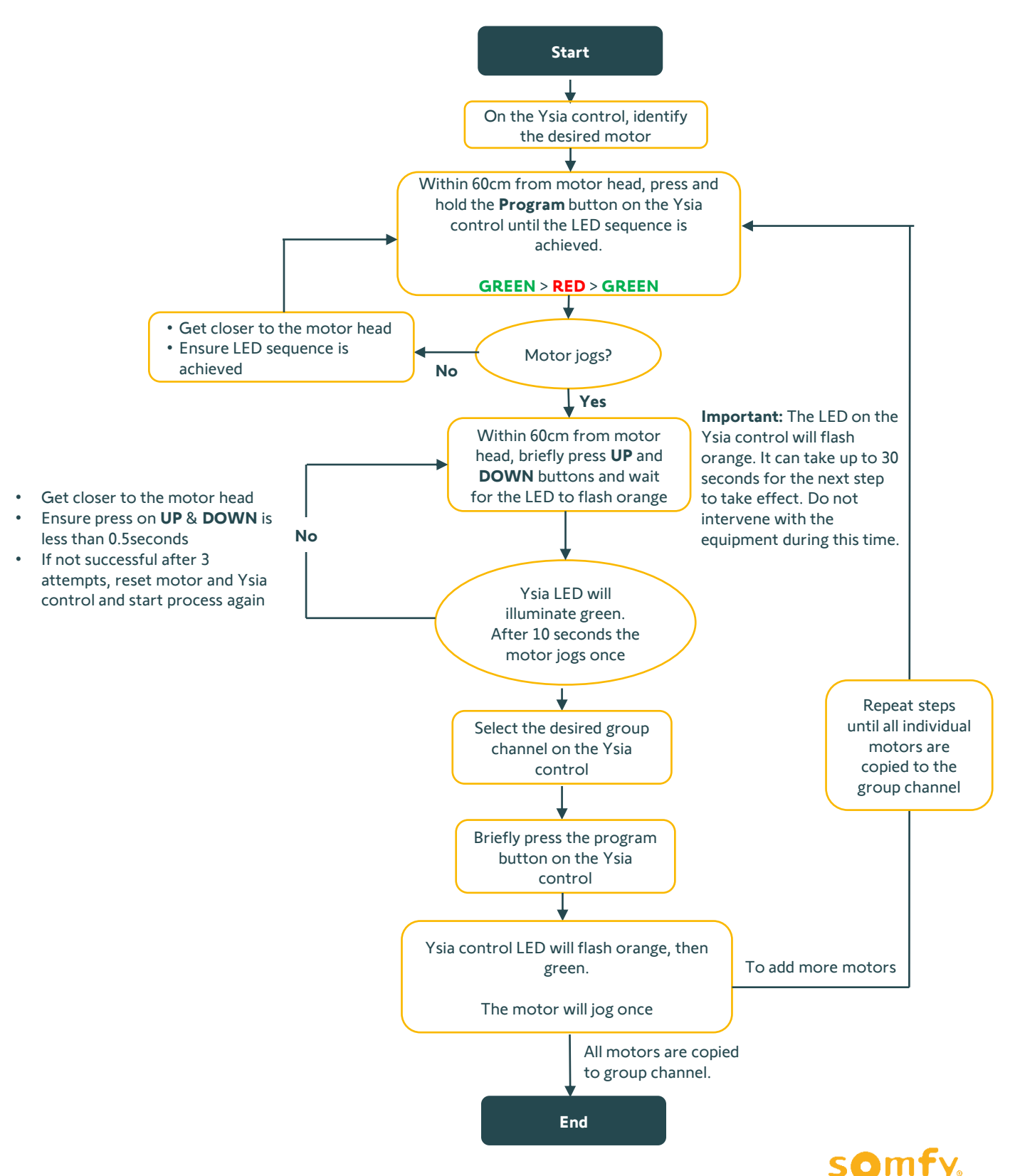

## Pairing 2 or more Motors to an Ysia 1 Channel Control

#### Pre-start checklist:

- Ensure the individual motor(s) end limits are set.
- Ensure there is <u>no</u> Ysia control bound to the motor. To detach a motor from a remote, press and hold the motor **Program** button until the motor jogs twice. Ensure the Ysia control is reset before commencing the below steps. Refer to page 40 for instructions on resetting the Ysia control.

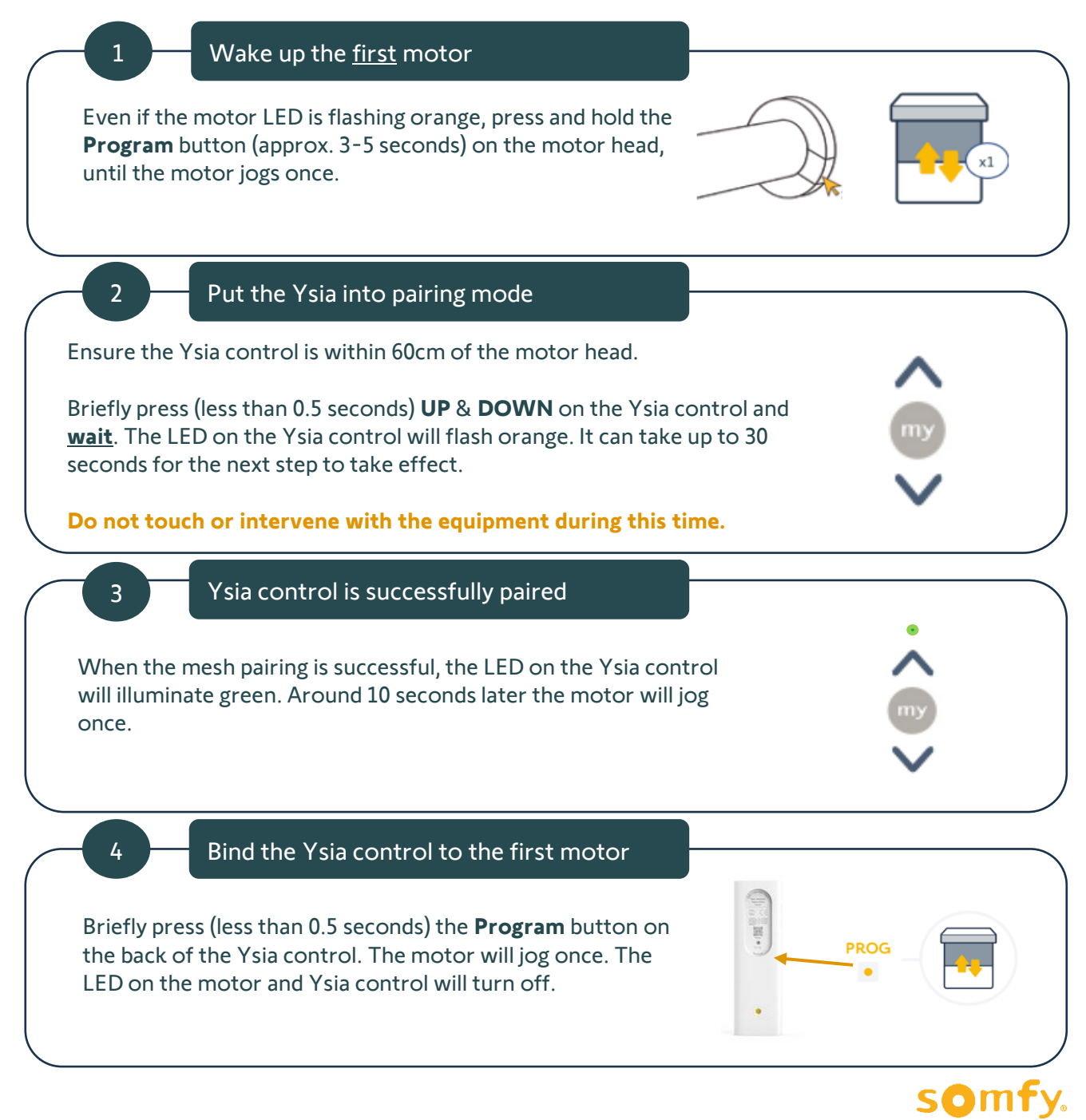

# Group Motors with Ysia 1

5

6

7

#### Wake up the second motor

Even if the motor LED is flashing orange, press and hold the **Program** button (approx. 3-5 seconds) on the motor head, until the motor jogs once.

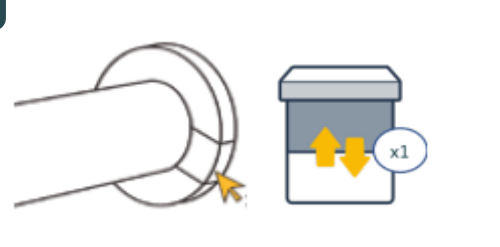

#### Binding the control

Ensure the Ysia control is within 60cm of the motor head.

Briefly press (less than 0.5 seconds) the **Program** button on the back of the Ysia control. The LED on the Ysia control will flash orange. It can take up to 30 seconds for the next step to take effect.

Do not touch or intervene with the equipment during this time.

Finalise and repeat

The LED on the Ysia control will flash orange, then green. The motor will jog once.

Repeat steps 5 - 7, until balance of motors are paired to the same Ysia 1 channel control.

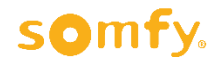

## **Group Channel**

## Pairing 2 or more Motors to an Ysia 1 Channel Control

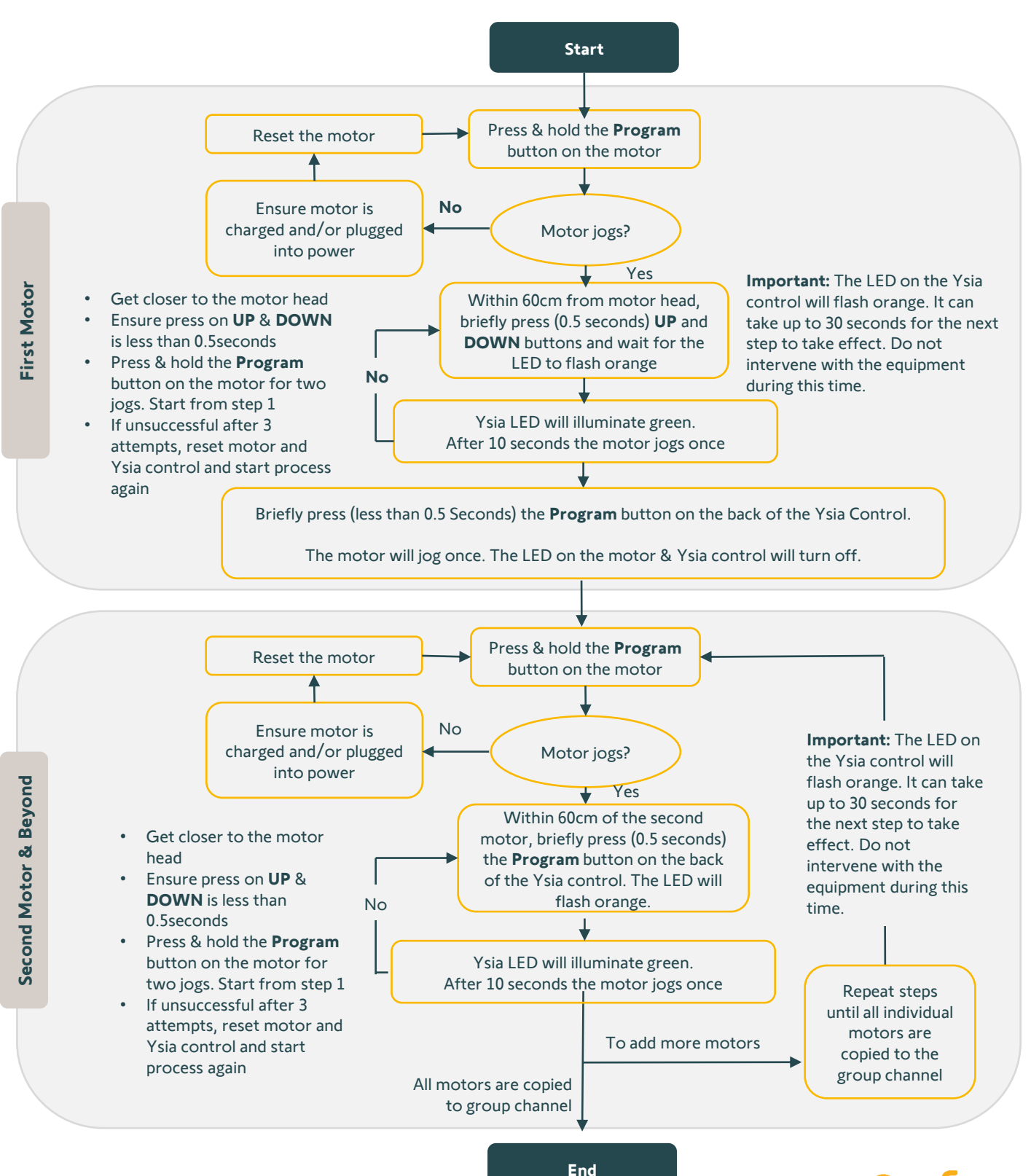

somty.

# **Setting Curtain End Limits**

## Setting End Limits on a Glydea Ultra + Zigbee Module and Binding an Ysia Control

#### Pre-start checklist:

• Ensure the Glydea Ultra RTS motor is in factory mode (no limits set/no RTS or Zigbee Ysia control paired)

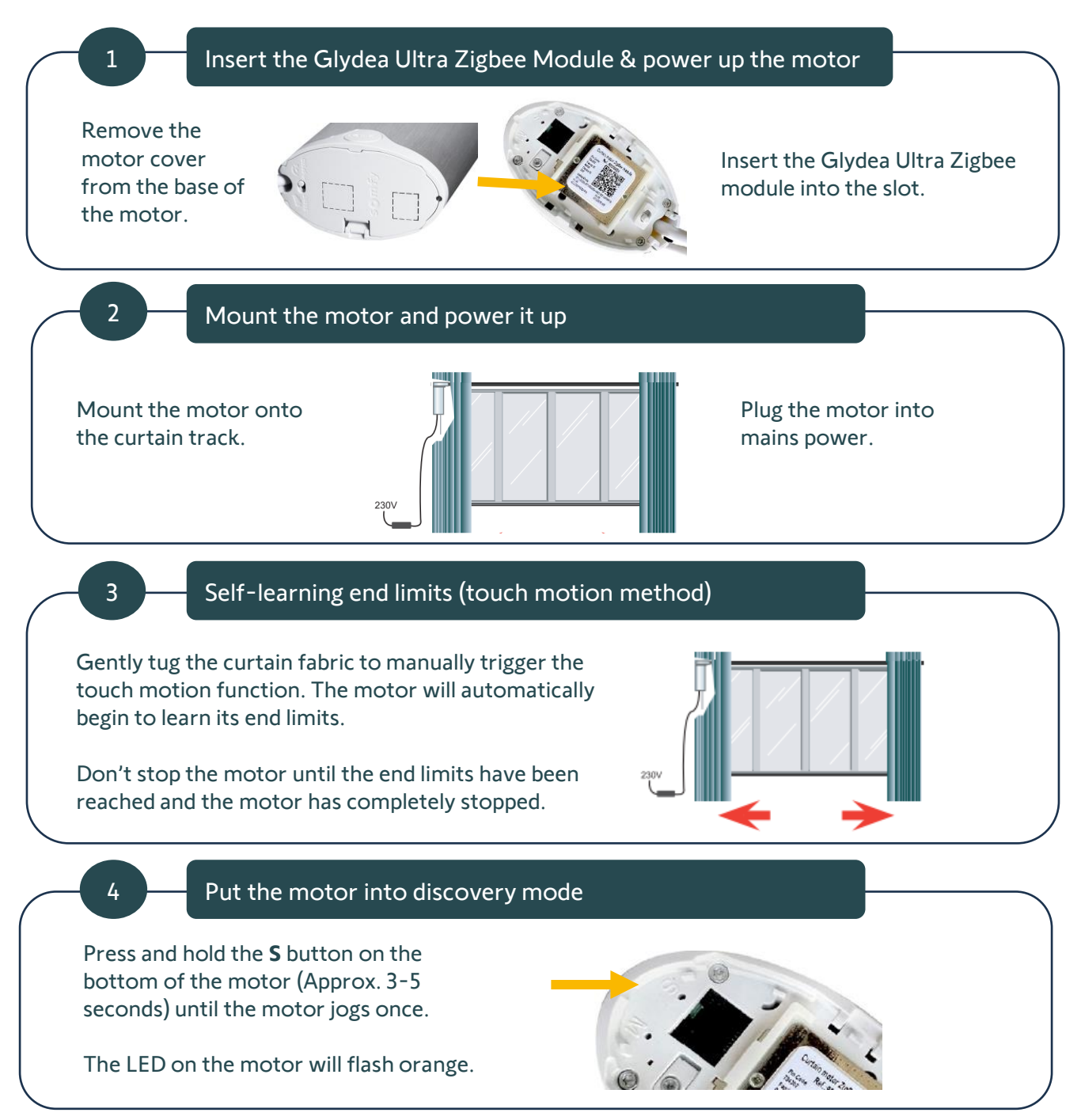

SOMTY

# **Setting Curtain End Limits**

#### Put the Ysia control into pairing mode

Ensure the Ysia control is within 60cm of the motor head. Briefly press (less than 0.5 seconds) the **Program** button on the back of the Ysia control. The LED on the Ysia control will flash orange. It can take up to 30 seconds for the next step to take effect.

Do not touch or intervene with the equipment during this time.

6

5

Mount the motor and power it up

When the mesh pairing is successful, the LED on the Ysia control will illuminate green. Around 10 seconds later the motor will jog once.

## Setting End Limits on a Glydea Ultra + Zigbee Module and Binding an Ysia Control

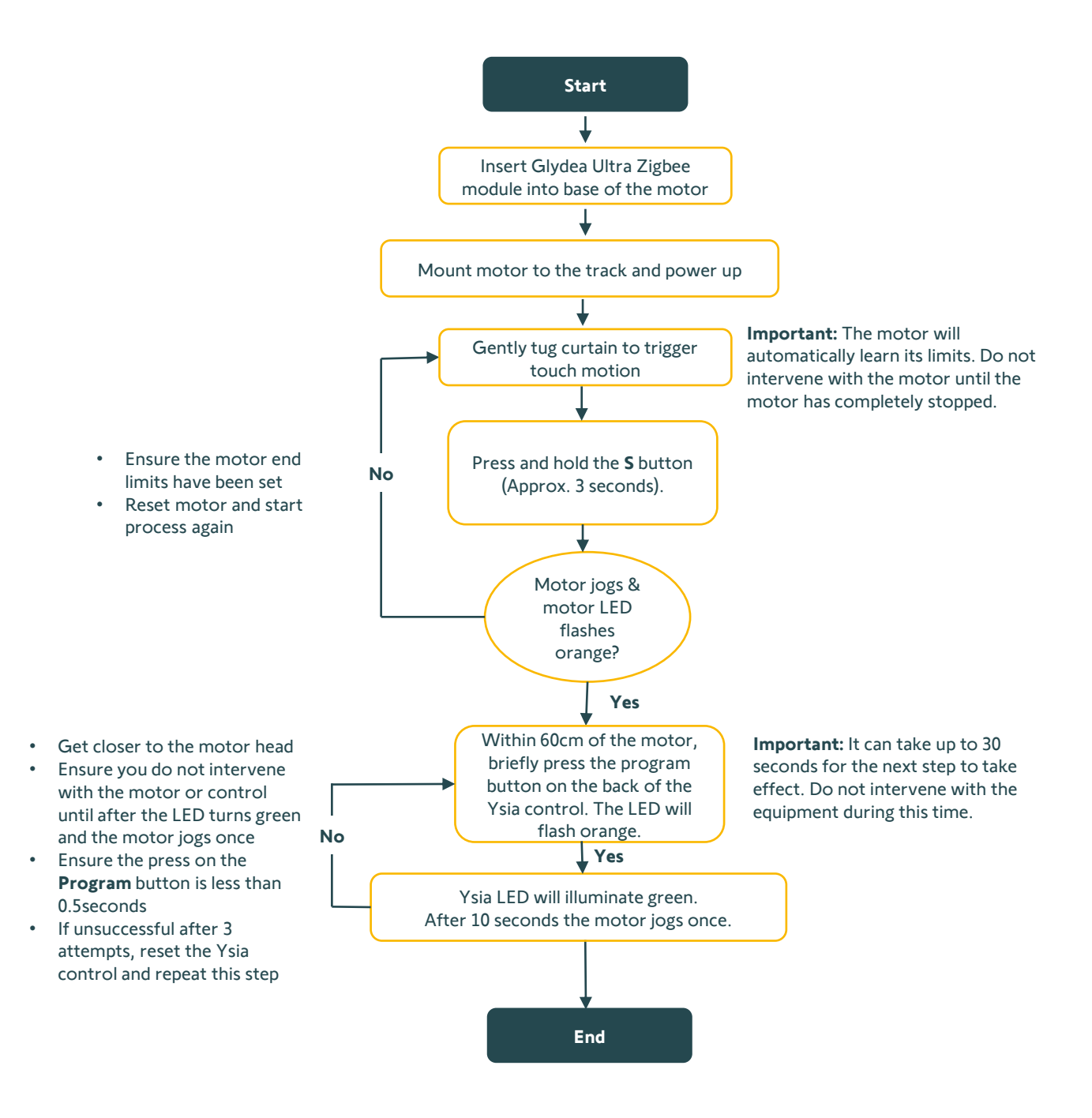

# Adding Glydea Zigbee Module

# Adding a Glydea Ultra Zigbee Module to a Glydea Ultra RTS Curtain Motor with Existing End Limits and then Binding an Ysia Control

#### **Pre-start checklist:**

- Ensure the Glydea Ultra RTS motor has preset end limits.
- Do not dismount the curtain motor from the track.

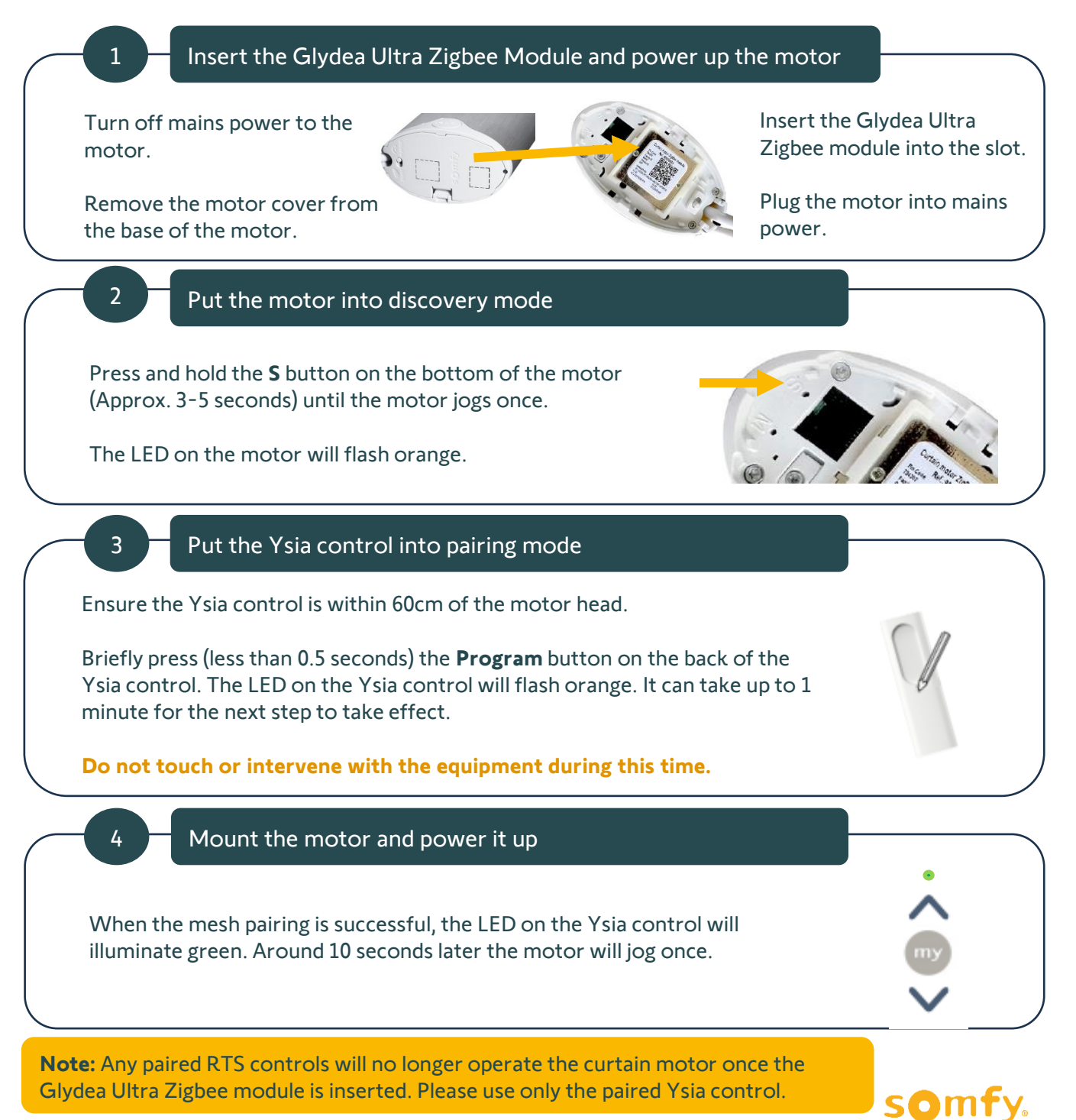

# **Setting Curtain End Limits**

# Adding a Glydea Ultra Zigbee Module to a Glydea Ultra RTS Curtain Motor with Existing End Limits set and then Binding an Ysia Control

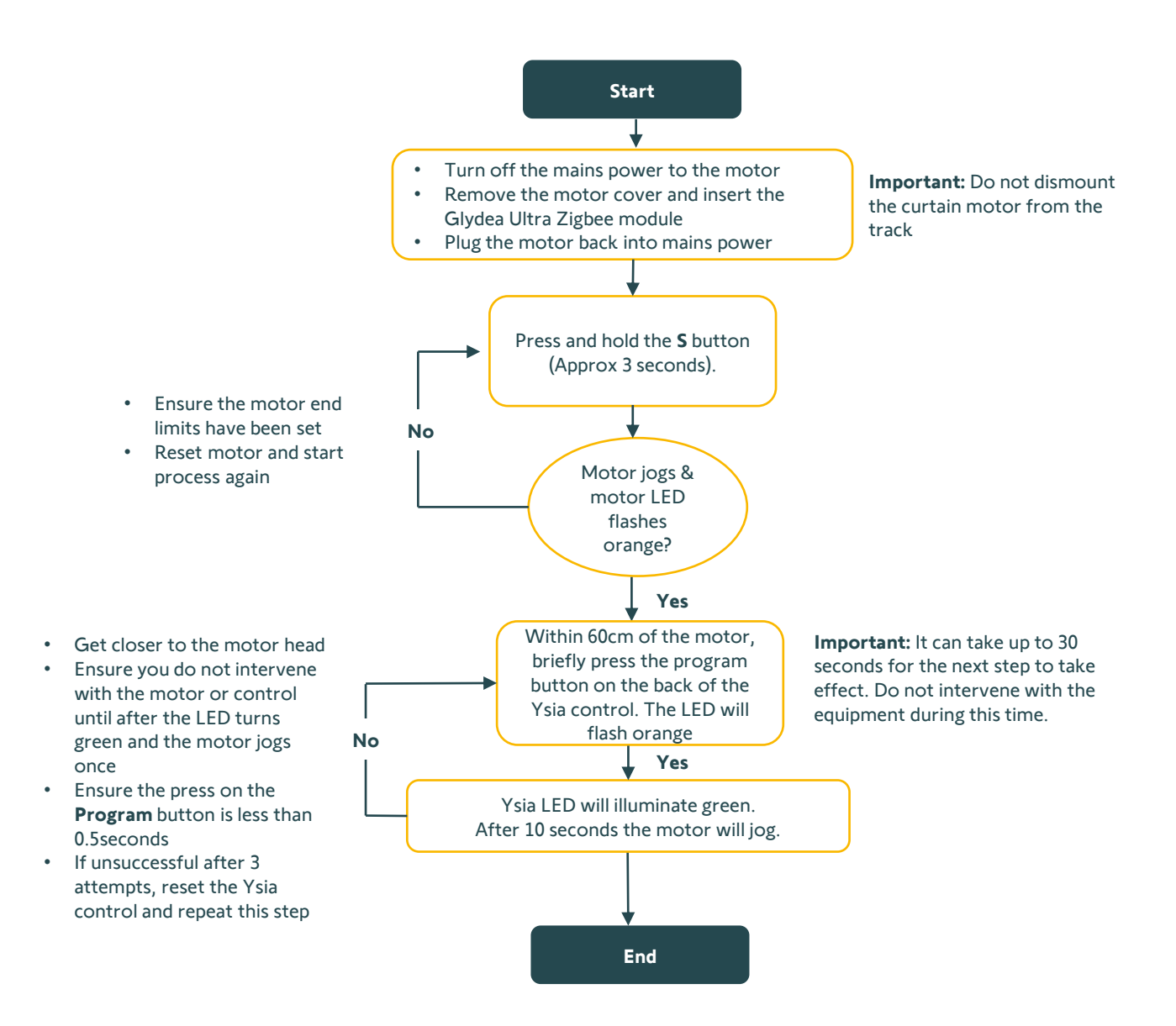

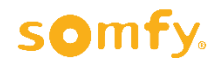

### TaHoma switch & mesh network set-up considerations

- TaHoma switch [1871147] requires an active, secure internet connection. The TaHoma switch can be configured either via WiFi or ethernet cable plugged into the internet router. To connect via ethernet cable, an ethernet adaptor (sold separately) is required [9028054].
- All Smart Shading equipment <u>must</u> be paired to the TaHoma switch as individual products; this includes all Ysia remote controls. If an Ysia control is bound to a Smart Shading motor, the binding will automatically disconnect once the motor or Ysia control is paired to the TaHoma switch hub. Once all Smart Shading equipment is paired to the TaHoma switch, ensure all the desired Smart Shading motors are rebound to the Ysia controls.
- All Smart Shading motors <u>must</u> have their end limits set prior to pairing equipment to a TaHoma switch hub.
- Requires an active email address to create a TaHoma<sup>®</sup> switch account. It cannot be the same email address used with an existing Connexoon Window RTS or TaHoma switch.
- Ensure you have downloaded and set up an account with all 3rd party compatible applications on your smart device.
- Any TaHoma by Somfy application equipment favourites are linked to a smart phone or device.
- For all Smart Shading equipment, ensure you have the motor and Ysia control QR code ready and accessible.
- For a seamless configuration experience, Somfy recommends building a strong Zigbee mesh network. This can be achieved by pairing any wired AC Zigbee motors to the TaHoma switch first. Then Philips Hue Smart Plugs, then WireFree Zigbee motors, followed by any Ysia controls.
- Somfy recommends a maximum of 6 Smart Shading WireFree motors for every 1 Zigbee repeater. Before pairing the 7<sup>th</sup> Smart Shading WireFree motor to a TaHoma switch, you must first pair an additional repeater. Trusted repeaters include: Sonesse 40 Zigbee AC, Glydea Ultra AC with Zigbee Module, Izymo Motor or On/Off Receiver and or a Philips Hue Smart Plug.
- A Philips Hue Smart Plug can be directly configured to a TaHoma switch hub without the Philips Hue app or Philips Hue bridge.

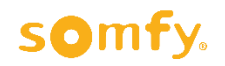

# TaHoma switch & Zigbee

- The two scenario launcher buttons on top of the hub will function with or without an internet connection.
- If a TaHoma switch loses an internet connection:
  - Ysia controls can still operate paired Smart Shading motors.
  - Motors will react to pre-programmed automations (Timers & Scenarios).
  - Motors cannot be controlled via the TaHoma by Somfy application if the TaHoma switch is offline (without internet).
- In a TaHoma switch set up, if there is a power outage, all Smart Shading motors (AC or Battery), will **not** work. In a standalone set up (no hub), Smart Shading WireFree motors operate with or without power.
- Only shading actuators of the same family/group can be paired to the same channel on an Ysia control.

## Navigating the TaHoma by Somfy application

Simply click on the icons on the bottom of the screen to navigate the app:

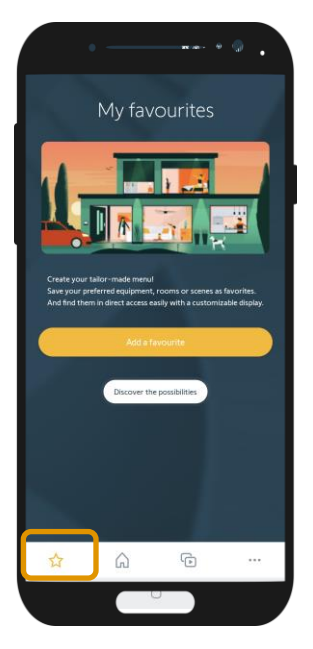

**My Favourites:** A shortcut to your most used equipment or personalised scenarios.

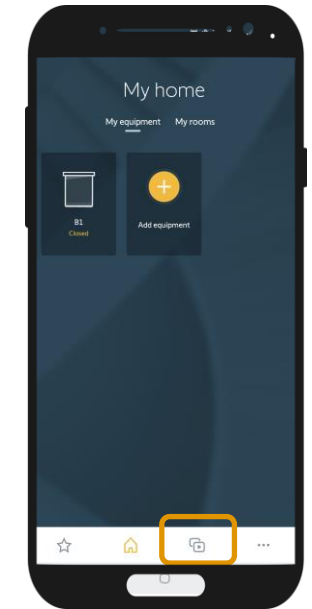

**My Home:** A simple and efficient way to control individual or grouped equipment.

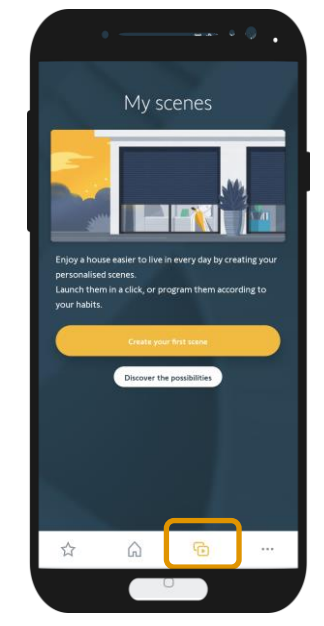

My Scenes:

Simplify and

timers).

personalise your

home to suit your

lifestyle and routine

(includes scheduled

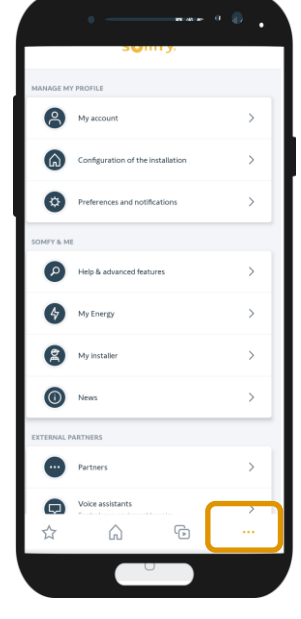

More:

Manage your TaHoma account & profile, paired Ysia controls, scenario launchers and more...

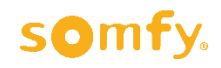

# TaHoma switch Set up

## Launch the TaHoma by Somfy Application

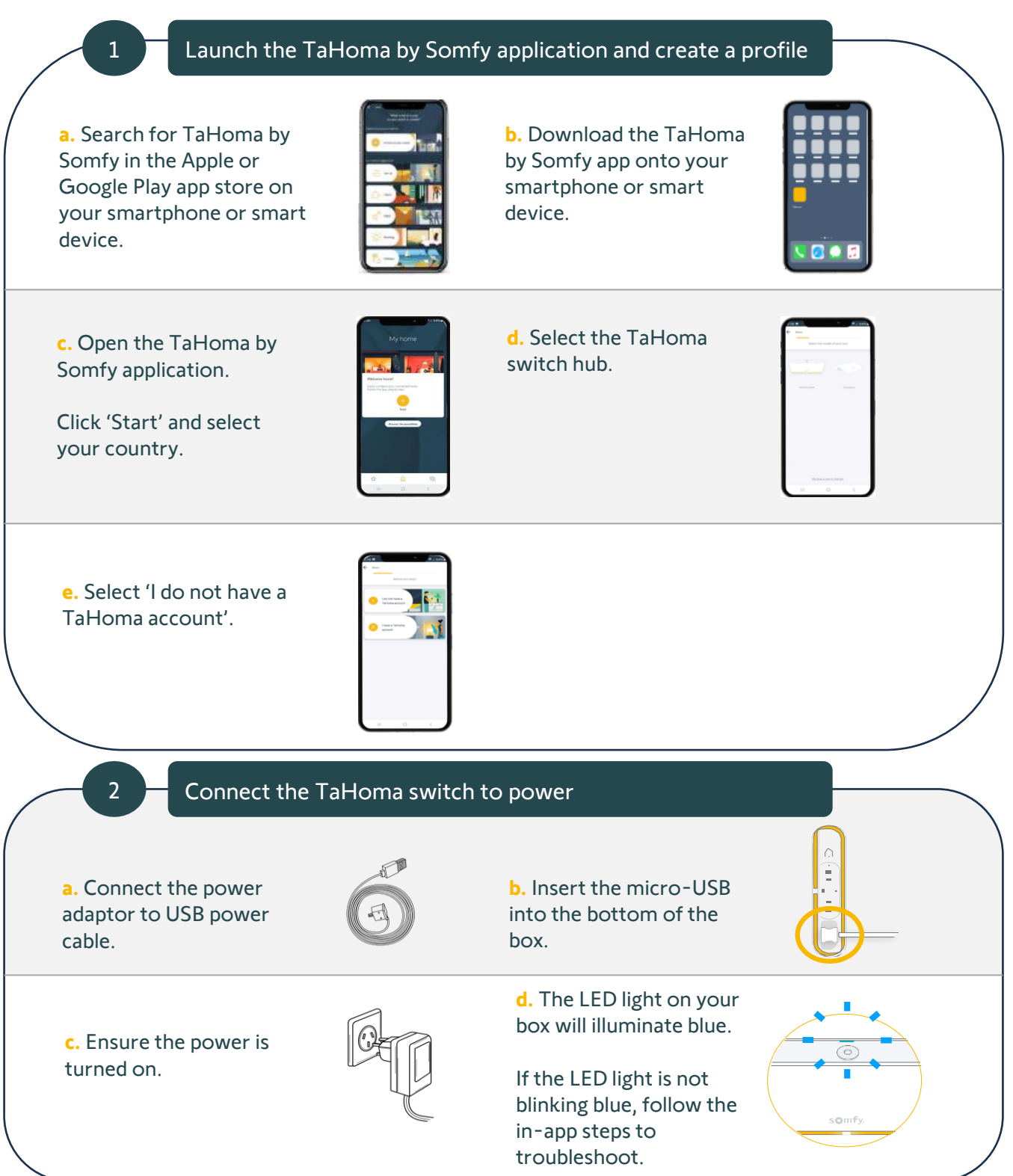

somty.

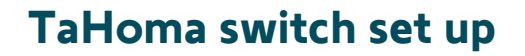

### Setting up a TaHoma switch hub

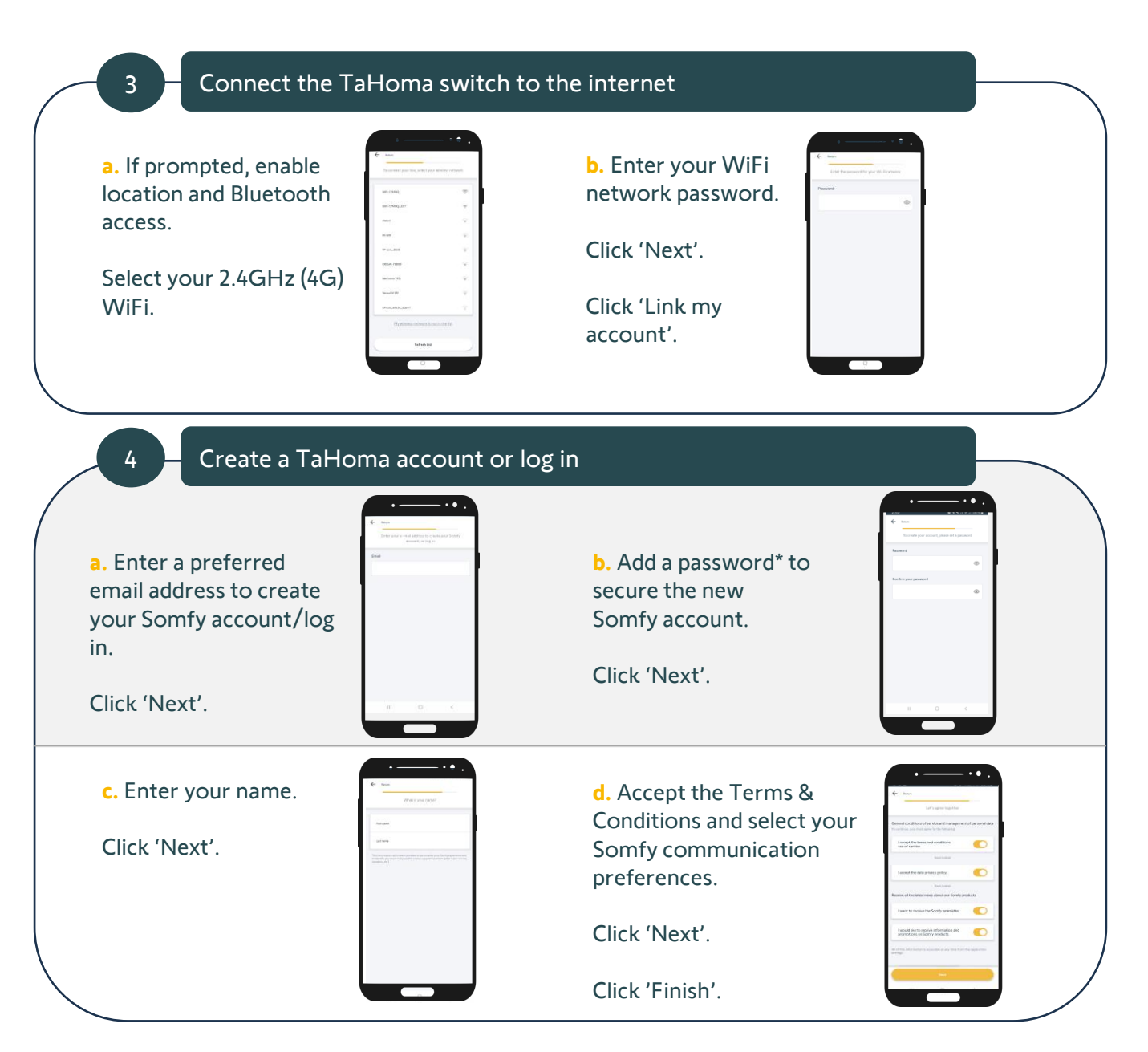

The TaHoma switch hub may require a software update. Please keep the app open during this time. Whilst the TaHoma switch hub software is updating, the LED on the bottom of the hub will flash red.

\* The password must contain at least 8 characters comprised of at least one capital letter, a lowercase letter and one number.

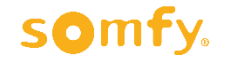

### Setting up a TaHoma switch hub

#### **Pre-start checklist:**

- Ensure the motor limits have been set prior to pairing to the TaHoma switch
- Ensure you have the motor QR code ready and accessible

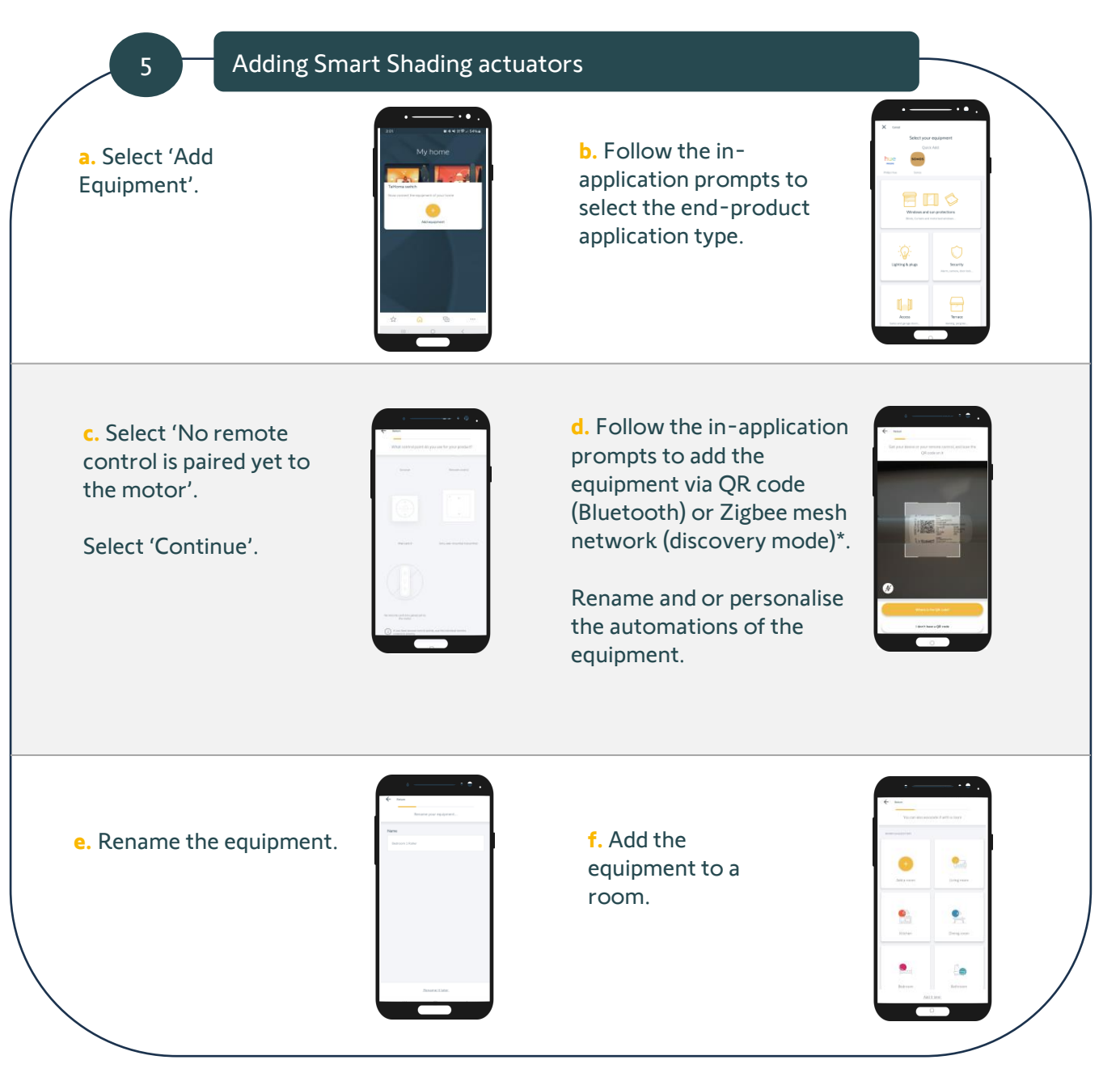

\*In the event a Smart Shading motor QR code is not available, the TaHoma by Somfy application will prompt you to put the equipment into pairing mode. To place the motor into pairing mode, **Press** and hold the **Program button on the motor head until the motor jogs twice**. Follow the in-application instructions to finalise the configuration.

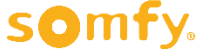

34 Somfy Smart Shading Standalone Comissioning – Installer's Guide

## Setting up a TaHoma switch hub

#### Pre-start checklist:

- Ensure the Ysia control is not connected to another mesh network. If in doubt, factory reset the Ysia control
- Ensure you have the Ysia control QR code ready and accessible

| 6 Adding Ysia co                                                                                                    | ntrols                                                                                                    |                                                             |                                                                                                    |
|----------------------------------------------------------------------------------------------------|----------------------------------------------------------------------------------------------------|-------------------------------------------------------------|----------------------------------------------------------------------------------------------------|
| a. Select 'Add<br>Equipment'.                                                                                                    | My home<br>My home<br>Mere add<br>Mere add<br>Mere add                                                                                                    | b. Select 'Remote<br>Control'.                              | K The Second Second Sec |
| <b>c.</b> Select 'Somfy'<br>brand.                                                                                                    |                                                                                                    | d. Select 'Zigbee<br>remote control'.<br>Select 'Continue'. |                                                                                                    |
| e. Follow the in-<br>application prompts to<br>add the equipment via QR<br>code (Bluetooth) or<br>Zigbee mesh network<br>(discovery mode)*. | Control of the second second sec | <mark>f.</mark> Rename the<br>Ysia control.                 |                                                                                                    |

\*In the event the Ysia control QR code is not available, the TaHoma by Somfy application will prompt you to put the Ysia control into pairing mode. To place the Ysia control into pairing mode, **Press and hold the Program button until the following LED sequence on the control is achieved: GREEN > RED > GREEN > RED.** Follow the inapplication instructions to finalise the configuration.

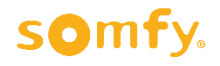

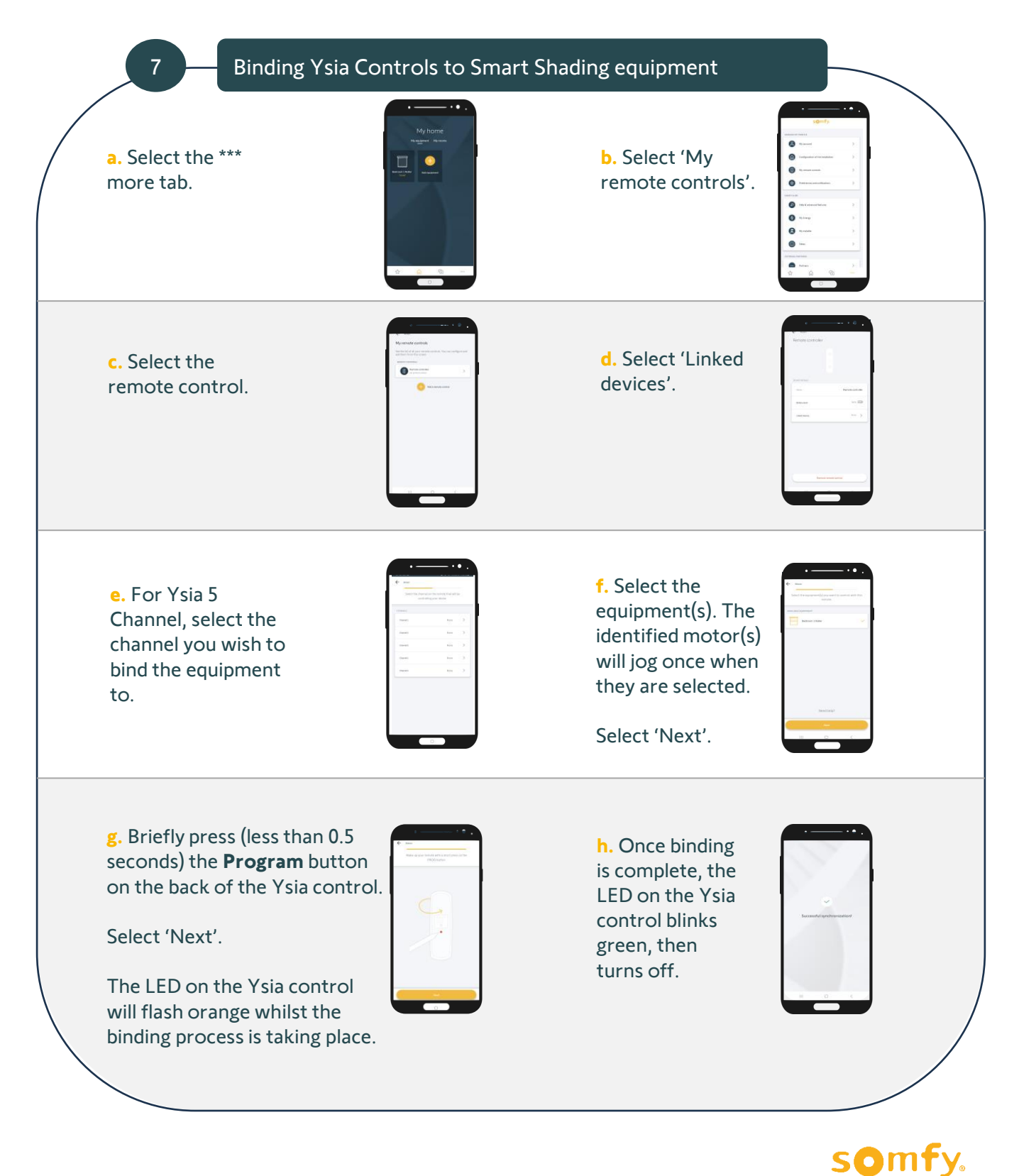

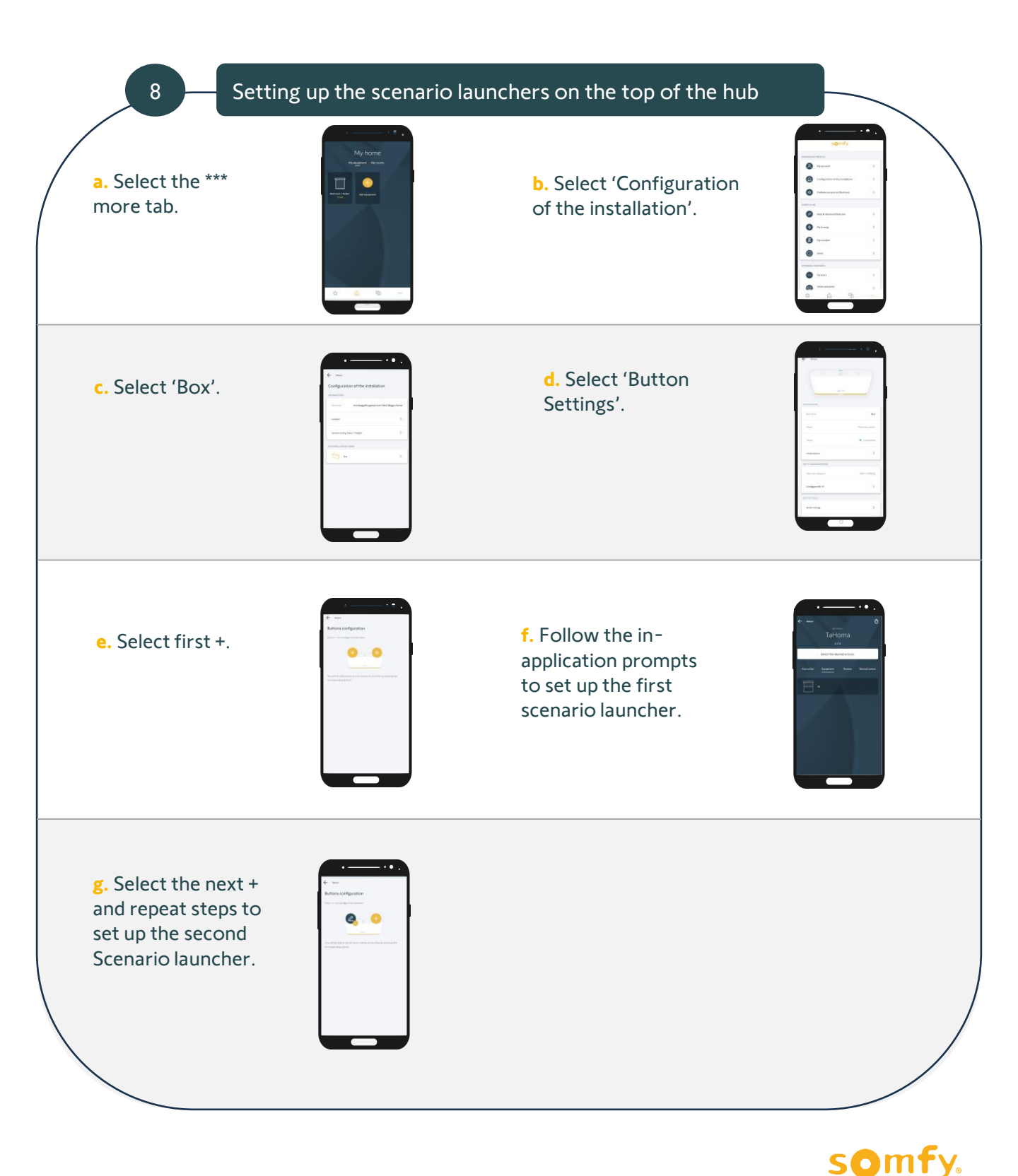

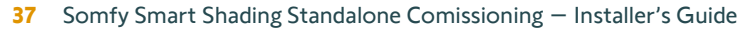

# Troubleshooting tips when pairing Smart Shading equipment to a TaHoma switch

- 1. Bring the TaHoma switch and smartphone/device closer to the equipment you are trying to pair.
- 2. Equipment Intervention:
  - **Motor/Actuator:** Press and hold the motor until it jogs twice (placing the motor into pairing/discovery mode) and repeat configuration process.
  - Ysia Control: Factory reset the Ysia control and repeat configuration process.
- 3. Add the equipment using the alternative method (i.e. QR code or Zigbee mesh discovery).
- Strengthen the mesh network by adding a trusted Somfy repeater (including Sonesse 40 Zigbee AC, Glydea Ultra AC with Zigbee Module, Izymo Motor or On/Off Receiver and or a Philips Hue Smart Plug.

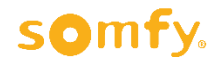

# Smart Shading Equipment

## Steps to factory reset Smart Shading equipment

| Product                                                                      | Program<br>button & LED<br>position | Steps + Equipment Indicators/Behaviours                                                                                                    | References                                                                |
|------------------------------------------------------------------------------|-------------------------------------|----------------------------------------------------------------------------------------------------|---------------------------------------------------------------------------|
| Sonesse WireFree<br>Zigbee Tubular<br>motor                                  | LED Prog. Button                    | Press and hold the <b>Program</b> button on the motor<br>head until the motor jogs 3 times. The LED on the<br>motor head will flash orange then turn off.                                                | 1245938<br>1245937<br>1245992                                             |
| LE<br>Sonesse 40 Zigbee<br>AC Tubular motor<br>Prog. Bu                      | D<br>witton                         | Ensure the power to the motor is connected.<br>Press and hold the <b>Program</b> button on the motor<br>head until the motor jogs 3 times. The LED on the<br>motor head will flash orange then turn off. | 1245914<br>1246314<br>1245915<br>1246315<br>1245916<br>1246316<br>1241970 |
| LEE<br>Sonesse 30 24V DC<br>Zigbee Tubular<br>motor                          | Prog. Button                        | Ensure the power to the motor is connected.<br>Press and hold the <b>Program</b> button on the motor<br>head until the motor jogs 3 times. The LED on the<br>motor head will flash orange then turn off. | 1241970                                                                   |
| Tilt Motor<br>Prog. Butto                                                    | LED                                 | Press and hold the <b>Program</b> button on the drive<br>until its LED blinks orange and the slats briefly<br>move up and down 3 times                                                                   | 1241782                                                                   |
| Tilt & Lift Motor                                                            |                                     | Press and hold the <b>Program</b> button on the drive<br>until its LED blinks orange and the motorised<br>product briefly moves up and down 3 times                                                      | 1241674                                                                   |
| Glydea Ultra Zigbee<br>Module (inserted into<br>a Glydea Ultra RTS<br>motor) | 'S' [Prog.] Butto                   | Remove the motor cover plate to expose the program button and module.<br>Press and hold the ' <b>S</b> ' button on the curtain motor until the motor jogs 3 times.                                       | 9000043                                                                   |
| Prog<br>Glydea Ultra 50<br>Wirefree Zigbee                                   | Button                              | Press and hold the <b>Program</b> button on the base of the curtain motor until the motor jogs 3 times.                                                                                                  | 1246594                                                                   |
| e Equipment LED                                                              | Program Button                      | S                                                                                                    | omfy.                                                                     |

**39** Somfy Smart Shading Standalone Comissioning – Installer's Guide

# **Smart Shading Equipment**

## Steps to factory reset Smart Shading equipment

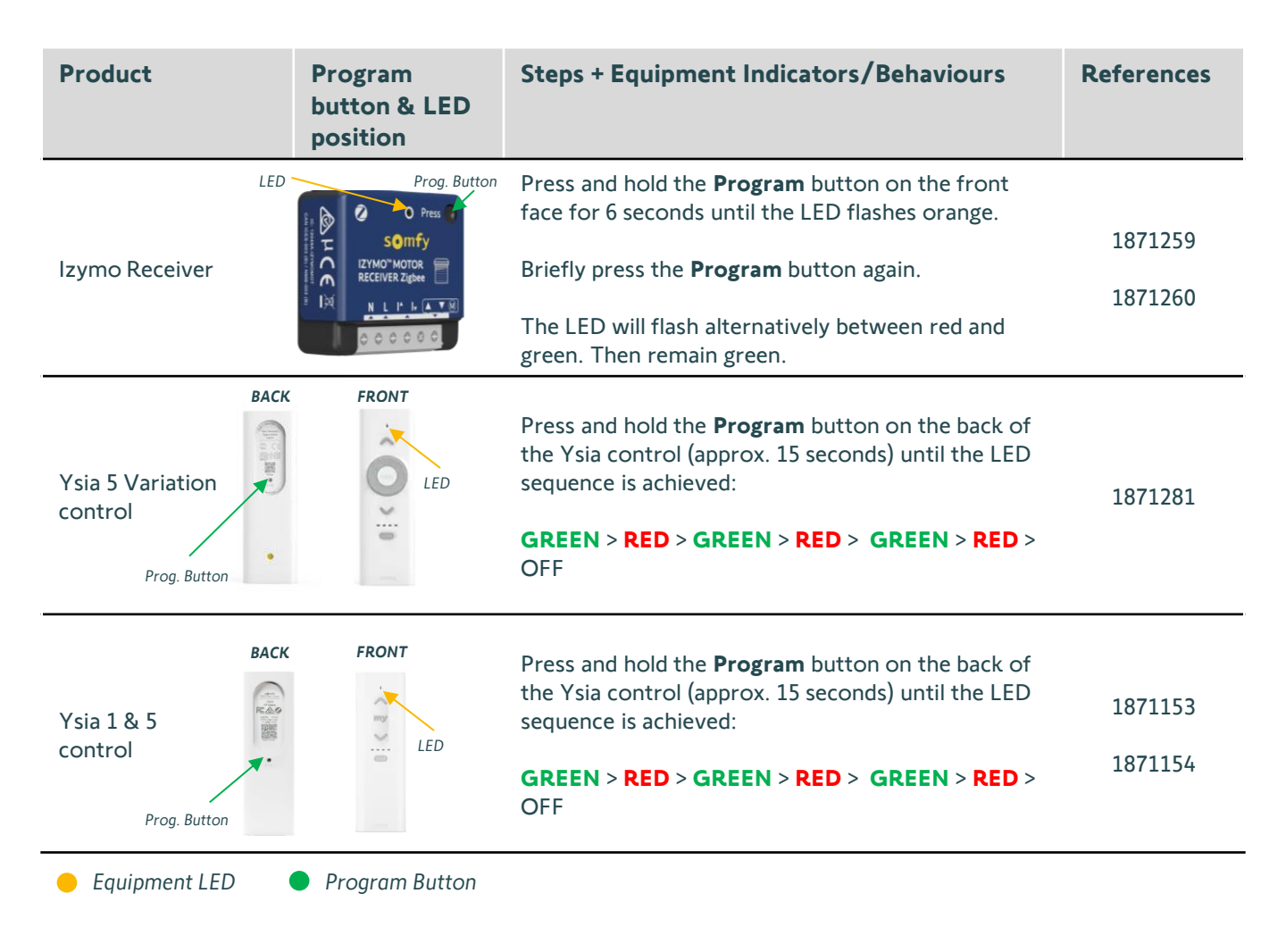

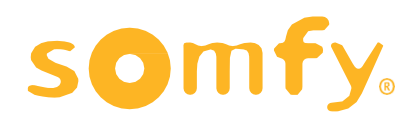

#### About Somfy

For more than 50 years, Somfy has been driving durable positive motion as a pioneer in window and door automation. Developed with comfort, ease of use, security and sustainability in mind, our seamless and connective solutions are designed to help people make the move to living spaces impactful for humans and with a reduced impact on nature.

A BRAND OF **SOMFY<sup>5</sup>** GROUP

Version 1: May 2025 SOMFY Pty Limited – ABN 77 003 917 244 – 20/38-46 South St, Rydalmere NSW 2116 T +61 (0)2 8845 7200 – <u>somfy.au@somfy.com</u>